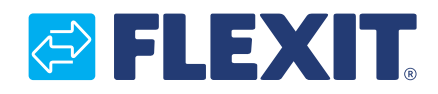

112140N-03 2016-01

# CS2000 Automatikk V2

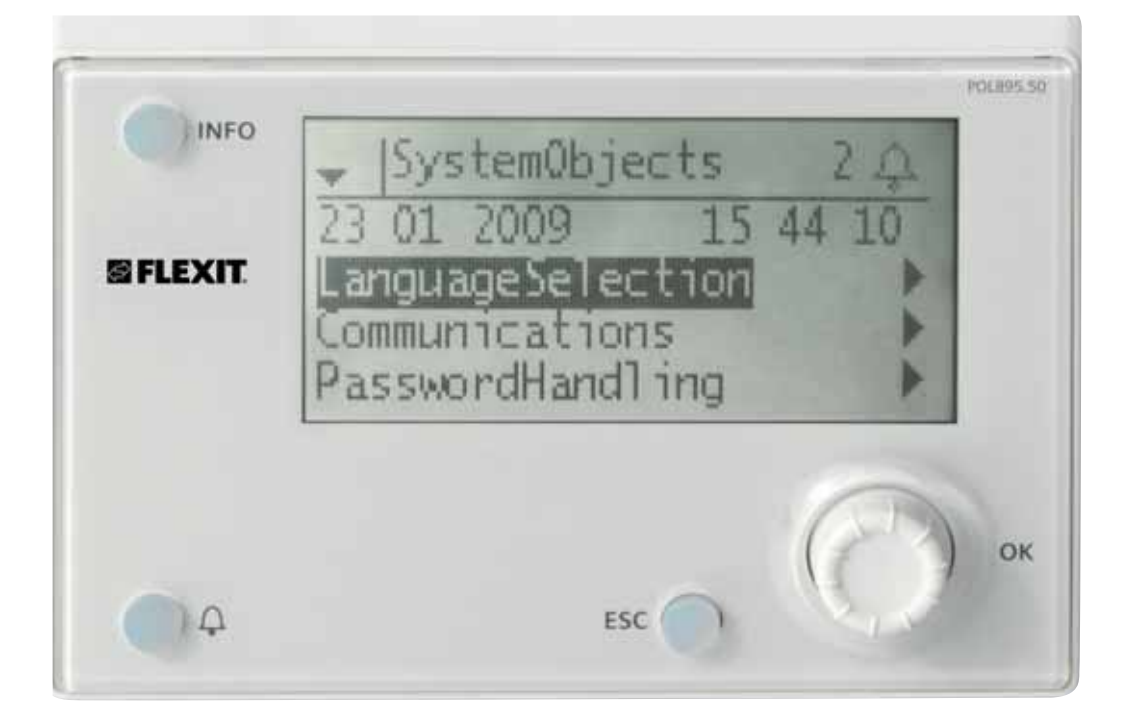

## Brukerveiledning

## **FLEXIT**

## Innhold

## Denne brukerveiledning gjelder kun for programvareversjon V2.x

For å se aktuell programvareversjon:

Startside > Hovedmeny > Systemoversikt > Versjoner > Flexit.ahu =V2.x

#### 1. Innledning

| 1.1. | Dokum  | entbeskrivelse                      | 4  |
|------|--------|-------------------------------------|----|
| 1.2. | Marker | te ruter                            | 4  |
| 1.3. | System | noversikt                           | 5  |
|      | 1.3.1. | Systemutforming                     | .5 |
|      | 1.3.2. | Ventilasjonsaggregatets koblingsrom | .6 |
|      | 1.3.3. | Ventilasjonsaggregatets styreskap   | 7  |

#### 2. Hurtigveiledning

| 2.1. | HMI                                       |   |
|------|-------------------------------------------|---|
| 2.2. | Innstillinger                             | 9 |
|      | 2.2.1. Innledning                         | 9 |
|      | 2.2.2. Velg språk                         | 9 |
|      | 2.2.3. Still inn tid/dato                 | 9 |
|      | 2.2.4. Pålogging                          | 9 |
| 2.3. | Juster børverdier                         |   |
|      | 2.3.1. Temperaturer/Luftmengde            |   |
| 2.4. | Velg reguleringsmetode                    |   |
|      | 2.4.1. Avtrekksregulering                 |   |
| 2.5. | Driftsmodus                               |   |
| 2.6. | Still inn kalender og tidsstyringsprogram |   |
|      | 2.6.1. Generelt                           |   |
|      | 2.6.2. Ukeskjema                          |   |
|      | 2.6.3. Dagsskjema                         |   |
|      | 2.6.4. Kalender (unntak og stopp)         |   |
| 2.7. | Alarmhåndtering                           |   |
|      |                                           |   |

## 3. Menytre \_\_\_\_\_\_13

#### 4. Systeminnstillinger

| 4.1. | Tid/dato          | .19 |
|------|-------------------|-----|
| 4.2. | Språk             | .19 |
| 4.3. | Passord           | .19 |
| 4.4. | Sommer-/vintertid | .19 |

### 5. Generelle innstillinger

| 5.1. | Regulator | 19 |
|------|-----------|----|
| 5.2. | HMI       | 20 |

#### 6. Sikkerhetskopiering og programoppdatering

| 6.1. | Lagre en konfigurasjon                    |    |
|------|-------------------------------------------|----|
| 6.2. | Lese inn en konfigurasjon                 | 20 |
| 6.3. | Lese inn en applikasjon eller programvare |    |
| 6.4. | Feildiagnostikk – Snapshot                |    |

## 7. Generelle funksjoner

| 7.1. | Driftsmodus                   |  |
|------|-------------------------------|--|
|      | 7.1.1. Driftsmodus – Endre    |  |
|      | 7.1.2. Driftsmodus – Overvåke |  |
| 7.2. | Tidsstyringsprogram           |  |
|      | 7.2.1. Generelt               |  |
|      | 7.2.2. Innstilling            |  |

## 8. Konfigurasjon

| 8.1. | Konfig | urasjonsmeny                      |  |
|------|--------|-----------------------------------|--|
|      | 8.1.1. | Konfigurasjon via                 |  |
|      | 8.1.2. | Konfigurasjon 1                   |  |
|      | 8.1.3. | Konfigurasjon 2                   |  |
|      | 8.1.4. | Konfigurasjon av inn- og utganger |  |

## 9. Kjøling

| 9.1. | Kjøling |                                    |    |
|------|---------|------------------------------------|----|
|      | 9.1.1.  | Installasjon                       |    |
|      | 9.1.2.  | Konfigurasjon – Kaldtvannsregister |    |
|      | 9.1.3.  | Konfigurasjon - DX-kjøling         | 39 |
|      | 9.1.4.  | Parametere                         |    |

## 10. Temperaturregulering

| 10.1. | Velg re | guleringsmetode                                  | 41 |
|-------|---------|--------------------------------------------------|----|
|       | 10.1.1. | Velg temperaturreguleringsmetode                 | 41 |
|       | 10.1.2. | Velg tilleggsfunksjoner til temperaturregulering | 41 |

## 11. Vifteregulering

| 11.1. | Velg reguleringsmetode4                | 3 |
|-------|----------------------------------------|---|
|       | 11.1.1. Velg viftereguleringsmetode 43 | 3 |

## 12. Innkobling av eksternt utstyr

| 12.1.  | Generelt                  |  |
|--------|---------------------------|--|
| 12.2.  | Uteluftspjeld             |  |
| 12.3.  | Avkastspjeld              |  |
| 12.4.  | Brannspjeld               |  |
| 12.5.  | Fellesalarm               |  |
| 12.6.  | DX-kjøling/Kjølepumpe     |  |
| 12.7.  | Varme AV/PÅ               |  |
| 12.8.  | Ekstern hastighetsstyring |  |
| 12.9.  | Brann-/røykvarsler        |  |
| 12.10. | Luftkvalitet              |  |
| 12.11. | AUX Spjeld                |  |

## 1. Innledning

### 1.1. Dokumentbeskrivelse

Dette dokumentet beskriver CS2000-automatikkens hovedfunksjoner og er inndelt i ulike seksjoner for ulike deler av systemet. Hvis du kun skal utføre grunnleggende innstillinger for å starte ventilasjonsaggregatet, kan du lese avsnittet om oppstartsprosedyren. Trenger du mer utfyllende informasjon, velger du ønsket avsnitt i dokumentet.

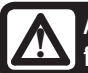

Alle elektriske tilkoblinger må utføres av fagperson.

## 1.2. Markerte ruter

I dokumentet brukes ulike tekstruter for å gjøre brukeren oppmerksom på ulike ting. Det kan være alt fra ren informasjonstekst til spesielt viktige detaljer om korrekt bruk av anlegget. Her følger en kort beskrivelse av de ulike rutene:

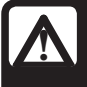

**ADVARSEL!** Når en tekst har denne markeringen, betyr det at personskade eller alvorlig skade på utstyret kan bli resultatet hvis anvisningen ikke følges.

| Λ |
|---|
|   |

**OBS!** Når en tekst har denne markeringen, kan skade eller dårlig funksjon på utstyret bli konsekvensen hvis anvisningen ikke følges.

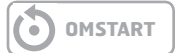

> EKSEMPEL

Tekstruter i kursiv stil viser et eksempel

| En tabell ser slik ut |  |
|-----------------------|--|
|-----------------------|--|

med ulike verdier med ulike verdier med ulike verdier med ulike verdier

🔁 FLEXIT.

## 1.3. Systemoversikt

### 1.3.1. Systemutforming

Styresystemet er inndelt i to undergrupper:

- 1. En del som er plassert i ventilasjonsaggregatets koblingsrom
- 2. En del som er plassert i et eget styreskap på utsiden av ventilasjonsaggregatet.

1.

**Rekkeklemmer** for innkommende forsyning Sikring for automatikk og vifter (ikke elbatteri)

**Modbusextender –** kommunikasjonskort som forbinder ventilasjonsaggregatets inngående komponenter med regulatoren via datakommunikasjon

**Strømforsyningskort –** kretskort som fordeler matespenning til ventilasjonsaggregatets komponenter og gir mulighet for tilkobling av komponenter til et vannbatteri 2.

**Regulator** – Ventilasjonsaggregatets overordnede styreenhet

**Koblingskort –** Kretskort med rekkeklemmer for tilkobling av ekstra komponenter og tilbehør

**HMI –** Styrepanel som brukes til å kommunisere med regulatoren

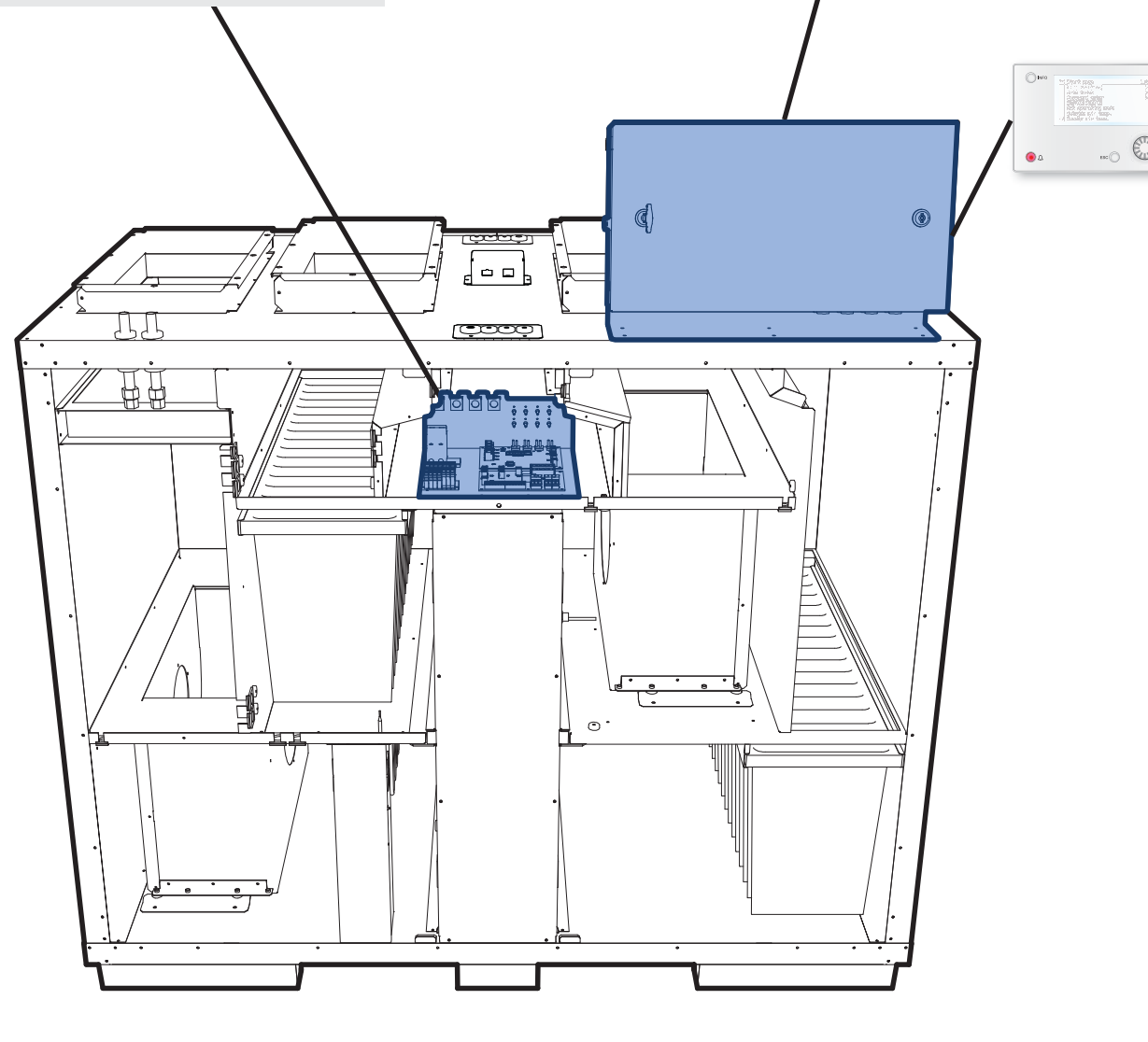

## 🖻 FLEXIT.

#### 1.3.2. Ventilasjonsaggregatets koblingsrom

Modbusextender

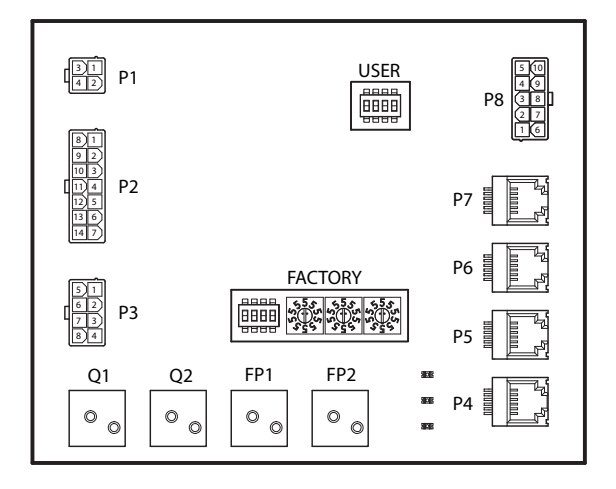

Kommunikasjonskort som kobler ventilasjonsaggregatets inngående komponenter sammen med regulatoren.

Kortet har flere mikrobrytere med betegnelsen "USER" som brukes til å konfigurere enheten etter hvilken type varmebatteri som installeres.

| Mikrobryter nr. | ON           | OFF               |
|-----------------|--------------|-------------------|
| 1               | Varmebatteri | lkke varmebatteri |
| 2               | Elbatteri    | Vannbatteri       |
| 3               | -            | Skal stå i OFF    |
| 4               | -            | Skal stå i OFF    |

Den andre mikrobryteren samt vribrytere merket <u>"FACTORY"</u> er innstilt fra fabrikk og skal ikke endres.

Kortets komponenter har følgende funksjon:

| Komponent | Funksjon                                                     |
|-----------|--------------------------------------------------------------|
| P1        | Matespenning                                                 |
| P2        | Styresignaler til varmebatteri                               |
| P3        | Styresignaler til rotor samt temperaturføler                 |
| P4        | Kommunikasjonstilkobling                                     |
| P5        | Kommunikasjonstilkobling                                     |
| P6        | Kommunikasjonstilkobling                                     |
| P7        | Kommunikasjonstilkobling                                     |
| P8        | Styresignaler til vifter                                     |
| Q1        | Differansetrykkvakt for luftmengdemåling på<br>tilluftsvifte |
| Q2        | Differansetrykkvakt for luftmengdemåling på<br>avtrekksvifte |
| FP1       | Differansetrykkvakt for tilluftsfilter                       |
| FP2       | Differansetrykkvakt for avtrekksfilter                       |
|           |                                                              |

Strømforsyningskort

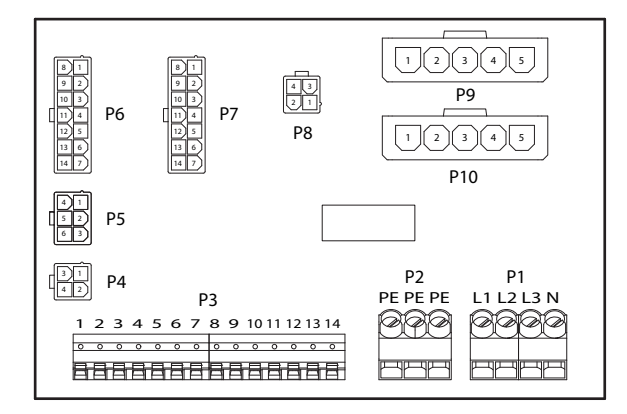

Kretskort som fordeler matespenning til ventilasjonsaggregatets komponenter (ikke elbatteri) og styreskap. Det har også en rekkeklemme for de komponenter som trengs til regulering av varmebatteri.

Kortets komponenter har følgende funksjon:

| Komponent | Funksjon                        |
|-----------|---------------------------------|
| P1        | Rekkeklemme for matespenning    |
| P2        | Rekkeklemme for jord (PE)       |
| P3        | Rekkeklemme for vannbatteri     |
| P4        | Matespenning til modbusextender |
| P5        | Matespenning til styreskap      |
| P6        | Styresignaler til varmebatteri  |
| P7        | Styresignaler til varmebatteri  |
| P8        | Matespenning til rotorstyring   |
| Р9        | Matespenning for tilluftsvifte  |
| P10       | Matespenning for avtrekksvifte  |

Rekkeklemme P3 har følgende signaler:

| Klemmenr. | Funksjon                         |
|-----------|----------------------------------|
| 1         | Ventilmotor - GO                 |
| 2         | Ventilmotor - 24 V+              |
| 3         | Ventilmotor - GO                 |
| 4         | Ventilmotor - Styresignal 0–10 V |
| 5         | GO (for F10 eller B5)            |
| 6         | Overopphetingstermostat F10      |
| 7         | Returvannføler B5                |
| 8         | Ingen tilkobling                 |
| 9         | Ν                                |
| 10        | Pumpemotor – Relékontakt         |
| 11        | Pumpemotor – Relékontakt         |
| 12        | L                                |
| 13        | Ν                                |
| 14        | L                                |

#### 1.3.3. Ventilasjonsaggregatets styreskap

#### Regulator

| 00                | 000                      | 000        | ୦୦୦୦୦                    | 000                | 000               | 000          | 0000    | 20 |
|-------------------|--------------------------|------------|--------------------------|--------------------|-------------------|--------------|---------|----|
| 0V<br>24V=        | TX W XX                  | × ⊼ ×      | ¤ X 8 × 2                | X3<br>+24V<br>+24V | 7 ¥ X             | <u>5 × 5</u> | ő z ð č | βΣ |
| T1                |                          |            | T2                       |                    | Т3                |              | T4      |    |
|                   |                          |            |                          |                    |                   |              |         |    |
| 1                 | T6                       |            | T7                       | T8                 | T9                |              |         |    |
| 6                 |                          |            |                          |                    | ~~~~              |              |         |    |
| 013<br>014<br>023 | 034<br>033<br>033<br>034 | Q43<br>Q44 | Q53<br>Q54<br>Q63<br>Q64 | Ŀ ±                | REF<br>B -<br>A + | ) i V        |         |    |

Ventilasjonsaggregatets regulator. Her kobles styrepanelet (HMI) sammen med følere og andre komponenter som inngår i ventilasjonsaggregatet. Det er også muligheter for å koble inn et SD-minnekort for å sikkerhetskopiere eller lese konfigurasjonsinnstillinger og parametere tilbake til regulatoren.

ΗMI

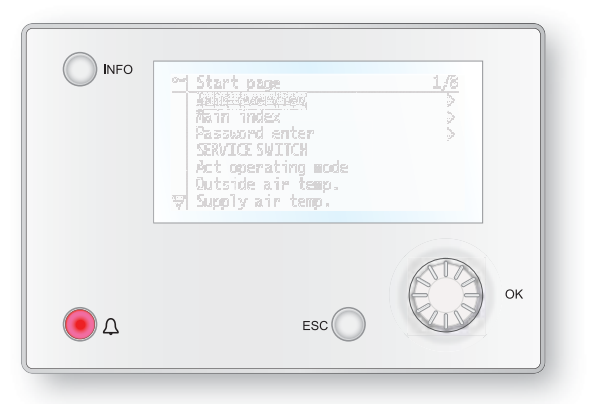

Styrepanel som brukes til å foreta alle innstillinger og avlesinger. Har et 8-raders grafisk display og mulighet for å bevege seg gjennom menytreet ved å snurre på et ratt og deretter bekrefte valg med et trykk på samme knapp. Koblingskort

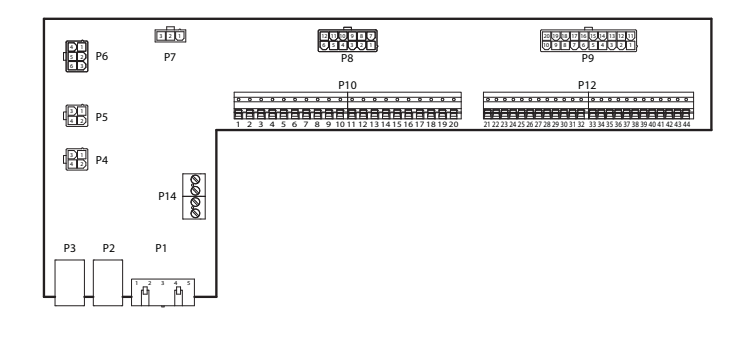

Kretskort som kobler komponenter sammen med regulatoren. Tilkobling av eksterne komponenter, som f.eks. spjeld, gjøres mot dette kortet via rekkeklemmene på kortet.

Kortets komponenter har følgende funksjon:

| Komponent | Funksjon                                     |
|-----------|----------------------------------------------|
| P1        | Tilkobling for matespenning                  |
| P2        | Datakommunikasjon                            |
| P3        | Datakommunikasjon                            |
| P4        | Tilkobling for ekstern trykkføler (tilbehør) |
| P5        | Tilkobling for ekstern trykkføler (tilbehør) |
| P6        | Tilkobling for 24 V trafo                    |
| P7        | Datakommunikasjon                            |
| P8        | Tilkobling for digitale utganger             |
| P9        | Tilkobling for styresignaler                 |
| P10       | Rekkeklemme for 230 V signaler               |
| P12       | Rekkeklemme for styresignaler                |
| P14       | Rekkeklemme for jord (PE)                    |

## 🔁 FLEXIT.

Koblingskort

Rekkeklemme P10 har følgende signaler:

| Klemmenr. | Funksjon                  |
|-----------|---------------------------|
| 1         | L                         |
| 2         | Ν                         |
| 3         | L (Uteluftspjeld)         |
| 4         | L1 (AV/PÅ Uteluftspjeld)  |
| 5         | N (Uteluftspjeld)         |
| 6         | L (Avkastspjeld)          |
| 7         | L1 (AV/PÅ Avkastspjeld)   |
| 8         | N (Avkastspjeld)          |
| 9         | L (Brannspjeld)           |
| 10        | L1 (AV/PÅ Brannspjeld)    |
| 11        | N (Brannspjeld)           |
| 12        | Fellesalarm INN           |
| 13        | Fellesalarm UT            |
| 14        | DX-Kjøling/Kjølepumpe INN |
| 15        | DX-Kjøling/Kjølepumpe UT  |
| 16        | L                         |
| 17        | Varme INN                 |
| 18        | Varme UT                  |
| 19        | Ν                         |
| 20        | Brukes ikke               |

## Rekkeklemme P12 har følgende signaler:

| Klemmenr. | Funksjon                                                     |
|-----------|--------------------------------------------------------------|
| 21        | Kjøling – O–10 V [AO]                                        |
| 22        | Kjøling – GO                                                 |
| 23        | Ekstern styring 1 [DI]                                       |
| 24        | Ekstern styring 1 – GO                                       |
| 25        | Ekstern styring 2 [DI]                                       |
| 26        | Ekstern styring 2 – GO                                       |
| 27        | Brann/Røyk [DI]                                              |
| 28        | Brann/Røyk – GO                                              |
| 29        | Luftkvalitet - 0–10 [AI]                                     |
| 30        | Luftkvalitet - GO                                            |
| 31        | Varme – 0—10 V [AO]                                          |
| 32        | Varme – 24V+                                                 |
| 33        | Varme – GO                                                   |
| 34        | Brannspjeld åpent [DI]                                       |
| 35        | Brannspjeld lukket [DI]                                      |
| 36        | Brannspjeld – GO                                             |
| 37        | AUX Spjeld - 0–10 V [AO]                                     |
| 38        | AUX Spjeld - GO                                              |
| 39        | Returvannføler B5 [AI] /<br>Overopphetingstermostat F20 [DI] |
| 40        | GO                                                           |
| 41        | CE– [Databuss]                                               |
| 42        | CE+ [Databuss]                                               |
| 43        | Brukes ikke                                                  |
| 44        | Brukes ikke                                                  |

## 2. Hurtigveiledning

## 2.1. HMI

HMI (styrepanelet) er en sentral del av systemet. Det brukes til å foreta innstillinger og avlesinger. Styrepanelet består av et 8-raders grafisk display, indikasjonslamper og regulering for å foreta innstillinger. For at du skal kunne gjennomføre de grunnleggende innstillingene av systemet, følger en kort introduksjon av styrepanelet.

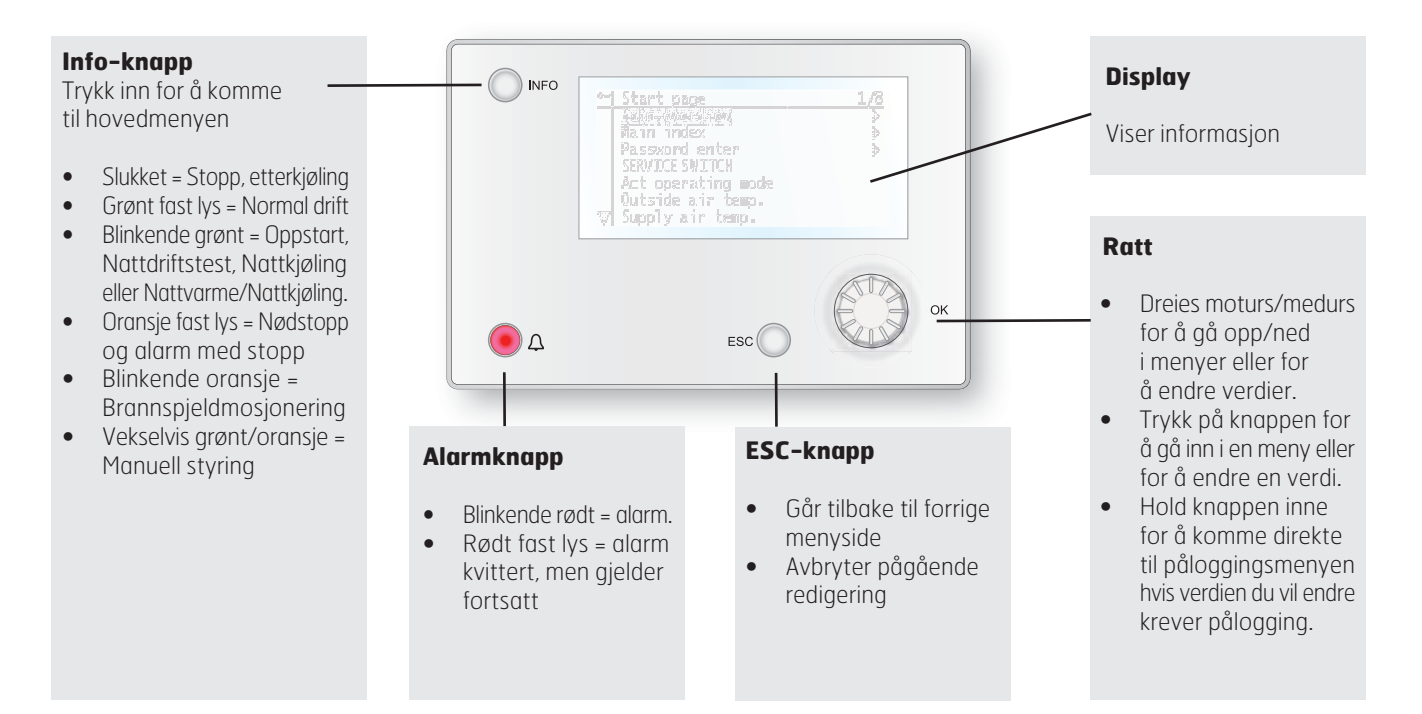

## 2.2. Innstillinger

### 2.2.1. Innledning

Første gang anlegget startes, må du gjennomgå noen enkle trinn for å sikre systemets funksjon.

Dersom et varmebatteri er installert i ventilasjonsaggregatet og tilhørende innstillinger er foretatt på mikrobrytere i aggregatets koblingsrom, vil automatikksystemet automatisk starte på nytt én gang for å fullføre operasjonen. Dette krever ikke at du gjør noe ekstra, det er bare å vente til systemet har startet på nytt.

Gå deretter gjennom følgende punkter:

### 2.2.2. Velg språk

Systemet støtter fem språk:

- Engelsk
- Norsk
- Svensk
- Dansk
- Finsk

Engelsk er valgt som fabrikkinnstilling. For å endre språk kreves det minst sikkerhetsnivå 2 (passord 1000). Endringen gjøres under menyvalget:

#### Hovedmeny > Systemoversikt > Språkvalg

#### 2.2.3. Still inn tid/dato

For å endre tid/dato gå til menyvalget:

### Hovedmeny > Systemoversikt

### 2.2.4. Pålogging

For å kunne foreta endringer i systemet må du ofte være pålogget. Systemet har fire sikkerhetsnivåer, tre av dem er passordbeskyttet. I displayets øverste venstre hjørne kan du se hvilket nivå brukeren er pålogget med for øyeblikket med like antall nøkler. Menyene inneholder et bestemt antall menyvalg avhengig av hvilket nivå du er pålogget med.

#### Følgende handlinger er mulige på de ulike nivåene:

Nivå 1: Ingen restriksjoner, krever ikke passord.

- Leserettigheter til alle menyer unntatt systeminnstillinger, konfigurerings- og detaljmenyer.
- Leserettigheter til alarmlister og alarmhistorikk.

Nivå 2: Sluttbruker, passord 1000.

- Alle rettigheter som for ikke noe nivå pluss:
- Leserettigheter til alle menyer unntatt konfigurasjonsmenyer.
- Skriverettigheter til de viktigste børverdiene (Børverdi/ Innstillinger > Børverdi).
- Alarm og alarmhistorikk kan kvitteres og tilbakestilles.

Nivå 3: Systemadministrator, passord 2000.

- Alle rettigheter som for nivå 2 pluss:
- Rettigheter for alle menyer unntatt I/O-konfigurasjon og systeminnstillinger.

Nivå 4: OEM, passord oppgis kun i samråd med Flexits serviceorganisasjon.

- Alle rettigheter som for nivå 3 pluss:
- Rettigheter for alle menyer og systeminnstillinger.

Du kan endre standardpassordet til et eget passord. Dette krever minst sikkerhetsnivå 3 og gjøres under menyvalget:

#### Hovedmeny > Systemoversikt > Passordhåndtering

## 2.3. Juster børverdier

#### 2.3.1. Temperaturer/Luftmengde

For å endre børverdier for temperatur og luftmengde gå til menyvalget:

#### Hovedmeny > Enhet > Børverdi/Innstillinger

Temperaturbørverdier endres i rad tre og fire. Luftmengdeverdier endres i rad fem til ti. Enheten er som standard konfigurert for konstant luftmengderegulering.

## 2.4. Velg reguleringsmetode

#### 2.4.1. Avtrekksregulering

Begrenser tilluftstemperaturen ved ren rom- eller avtrekksluftregulering, slik at man unngår plutselige svingninger ved for høye eller lave temperaturer.

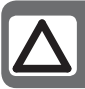

**OBS!** Romregulering krever at en spesiell romføler er installert

#### Børverdier/Innstillinger

| Børverdier            |         |   |
|-----------------------|---------|---|
| Alle innstillinger    |         | > |
| Tidsstyringsprogram   | Øk.Tr1  | > |
| Børv. komf.varme      | 20 °C   |   |
| Børv. økon.varme      | 18 °C   |   |
| Børv.tillufts.v. tr.1 | 100 l/s |   |
| Børv.tillufts.v. tr.2 | 300 l/s |   |
| Børv.tillufts.v. tr.3 | 500 l/s |   |
| Børv. avtr.v. tr. 1   | 100 l/s |   |
| Børv. avtr.v. tr. 2   | 300 l/s |   |
| Børv. avtr.v. tr. 3   | 500 l/s |   |

Aktiver funksjonen i menyvalget:

Hovedmeny > Konfigurasjon > Konfigurasjon 1 > Temp.regul.type = Rom eller Avtrekksluft

OMSTART

Parameterinnstillinger gjøres i menyvalget:

Hovedmeny > Enhet > Tempregul. > Min./maks. tilluftsreg.

## 2.5. Driftsmodus

Systemet kan settes i forskjellige driftsmoduser, og du har to alternative menyvalg for å gå til ønsket menyrad:

#### Startside > Manuell styring

Hovedmeny > Enhet > Driftsmodus > Manuell styring

| Driftsmodu | 5                                                                                                  |
|------------|----------------------------------------------------------------------------------------------------|
| AV         | Enheten er avslått                                                                                 |
| AUTO       | Enheten går i automatisk modus og styres etter innstilte reguleringsmetoder og prioriteringer      |
| Temp.Vifte | Flere forskjellige driftsmoduser hvor temperatur og viftemodus kombineres valgfritt. Eks. Komf.Tr2 |

# 2.6. Still inn kalender og tidsstyringsprogram2.6.1. *Generelt*

I dette avsnittet beskrives funksjoner og innstillinger for tidsstyringsprogram og kalendere.

Når ingen objekter med høyere prioritet (f.eks. Manuell styring <> Auto) er aktivert, kan anlegget slås av eller trinnendres via tidsstyringsprogrammet. Du kan spesifisere opptil seks omkoblingstider per uke.

Kalenderstopp overstyrer kalenderunntak, som i sin tur overstyrer det normale tidsstyringsprogrammet (kun i driftsmodus). Du kan spesifisere opptil 10 perioder eller unntaksdager for hver kalender.

Obs! Både børverdi for viftetrinn og temperaturbørverdi (komfort/økonomi) styres av tidsstyringsprogrammet.

### 2.6.2. Ukeskjema

| Parameter                       | Verdi               | Funksjon                                                                                                    |
|---------------------------------|---------------------|----------------------------------------------------------------------------------------------------|
| Gjeldende<br>verdi              |                     | Omkobling i henhold til skjema.                                                                                                    |
| Mandag                          |                     | Viser aktuell kommando dersom<br>aktuell dag er mandag. Siste<br>tidspunkt som kan angis for<br>en dag, er 23:59. Gå til daglig<br>omkoblingsskjema for mandager.         |
| Kopier skjema                   | —Man.til<br>—ti— fr | Kopierer tider for<br>tidsstyringsprogrammet fra<br>mandag til tirsdag–fredag.<br>–Passiv (ingen kopiering).<br>– Kopiering starter. Går tilbake<br>til visningsskjermen. |
| Tirsdag                         |                     | Samme funksjon som for mandag.                                                                                                    |
|                                 |                     |                                                                                                    |
| Søndag                          |                     | Samme funksjon som for mandag.                                                                                                    |
| Unntak                          |                     | Viser aktuell kommando dersom<br>aktuell dag er en unntaksdag.<br>Gå til daglig omkoblingsskjema<br>for unntaksdager.                                                     |
| Periode: Start<br>periode:Start |                     | (Kun sikkerhetsnivå 3.)<br>Startdato for ukeskjema.<br>*,* *.00 innebærer at ukeskjemaet<br>alltid er aktivert> Aktiver ukeskjema.                                        |
| Periode: Slutt<br>periode:Start |                     | (Kun sikkerhetsnivå 3.)<br>Startdato og starttid for<br>deaktiverina av ukeskiema.                                                                                        |

## 2.6.3. Dagsskjema

| Parameter          | Verdi             | Funksjon                                                                                                    |
|--------------------|-------------------|----------------------------------------------------------------------------------------------------|
| Gjeldende<br>verdi |                   | Omkobling i henhold til skjema når<br>aktuell ukedag er den samme som<br>omkoblingsdag.                                                                                                 |
| Dagsskjema         | —Passiv<br>—Aktiv | Status for aktuell uke eller<br>unntaksdag:<br>—Aktuell ukedag (systemdag)<br>er ikke den samme som<br>omkoblingsdag.<br>—Aktuell ukedag (systemdag) er<br>den samme som omkoblingsdag. |
| Tid 1              |                   | Spesialtilfeller: Denne tiden må<br>ikke endres, den skal alltid være<br>00:00.                                                                                                    |
| Verdi 1            |                   | Omkoblingskommando for Tid 1.                                                                                                    |
| Tid 2              |                   | Omkoblingstid 2.<br>*: *> Tid deaktivert.                                                                                                    |
| Verdi 2<br>Verdi 6 |                   | Analog verdi 1.                                                                                                    |
| Tid 3<br>Tid 6     |                   | Analog tid 2.                                                                                                    |

#### 2.6.4. Kalender (unntak og stopp)

Unntaksdager kan defineres i kalenderen. Disse kan omfatte spesifikke dager, perioder eller ukedager. Unntaksdager overstyrer ukeskjemaet.

#### Kalenderunntak

Omkobling skjer i henhold til ukeskjemaet og de unntakene som er angitt i dagsskjemaet, når en omkoblingstid er aktivert i kalenderunntaket.

#### Kalenderstopp

Anlegget slås av når Kalenderstopp er aktivert.

#### Parameter

Hovedmeny > Enhet > Driftsinformasjon > Tidsstyringsprogram > Kalenderunntak

#### Hovedmeny > Enhet > Driftsinformasjon > Tidsstyringsprogram > Kalenderstopp

| EKCEMDE | I · Vala_v | - Dato |
|---------|------------|--------|
| KJEMPE  | L. VUIY-X  | = Duio |

Kun tiden for (start) er relevant.

• -(Start)dato = \*,01.01.09

Resultat: 1. januar 2009 er en unntaksdato.

• -(Start)dato = Ma,\*.\*.00

Hver mandag er unntaksdag.

-(Start)dato = \*,\*.Jevn.00

Alle dager i jevne måneder (februar, april, juni, august osv.) er unntaksdager.

#### EKSEMPEL: Valg-1 = Intervall

Tidene for (Start)dato og Sluttdato anvendes.

• -(Start)dato = \*,23.06.09 / -Sluttdato = \*,12.07.09

23. juni 2009 til og med 12. juli 2009 er unntaksdager (f.eks. ferie).

• -(Start)dato = \*,23.12.00 / -Sluttdato = \*,31.12.00 23.–31. desember er unntaksperiode hvert år. Tiden Sluttdato = \*,01.01.00 fungerer ikke, ettersom 1. januar kommer før 23. desember.

• -(Start)dato = \*,23.12.09 / -Sluttdato = \*,01.01.10. 23. desember 2009 til og med 1. januar 2010 er unntaksdager.

-(Start)dato = \*,\*.\*.00 / -Sluttdato = \*,\*.\*.00
 Advarsel! Dette innebærer at unntak alltid er aktivt! Anlegget er kontinuerlig i unntaksmodus eller avslått.

#### EKSEMPEL: Valg-1 = Ukedag

Valg-1 = Ukedag

Tidene for ukedag anvendes.

• Ukedag = \*,Fr,\*

Hver fredag er unntaksdag.

• Ukedag = \*,Fr,Jevn

Hver fredag i jevne måneder (februar, april, juni, august osv.) er unntaksdag.

• Ukedag = \*,\*,\*

Advarsel! Dette innebærer at unntak alltid er aktivt! Anlegget er kontinuerlig i unntaksmodus eller avslått.

| Parameter          | Verdi                                     | Funksjon                                                                                                    |
|--------------------|-------------------------------------------|----------------------------------------------------------------------------------------------------|
| Gjeldende<br>verdi | –Passiv<br>–Aktiv                         | Viser om en kalendertid er aktivert:<br>—Ingen kalendertid aktivert.<br>—Kalendertid aktivert.                                                                                                    |
| Valg-x             | —Dato<br>—Intervall<br>—Ukedag<br>—Passiv | Spesifisering av unntakstype:<br>-En bestemt dag (f.eks. fredag).<br>-En periode (f.eks. ferie).<br>-En bestemt ukedag.<br>-Tider er deaktivert.<br>Denne verdien skal alltid<br>plasseres sist, etter dato. |
| -(Start)dato       |                                           | <ul> <li>-Valg-x = intervall: Angi startdato<br/>for perioden.</li> <li>-(Valg-x = dato: Angi spesifikk<br/>dato.)</li> </ul>                                                                                |
| -Sluttdato         |                                           | Valg-x = intervall:<br>Angi sluttdato for perioden.<br>Sluttdato må være senere enn<br>startdato.                                                                                                    |
| -Ukedag            |                                           | Valg-x = kun ukedag: Angi ukedag.                                                                                                    |

## 2.7. Alarmhåndtering

Dersom en alarm er utløst, vises et blinkende alarmsymbol. Du kan få mer informasjon ved å trykke på alarmknappen. For å tilbakestille alarmen trykker du to ganger på alarmknappen og velger menyvalget Bekreft/Tilbakestill og deretter Utfør.

Alternativt kan du tilbakestille alarmen via menyvalget:

## Hovedmeny > Alarmhåndtering

Velg deretter Alarmtilbakestilling og Utfør

## 3. Menytre

Ved å logge inn får man tilgang til flere menyvalg.

Menytreet gjengir standard konfigurasjonen. Det kan endre seg ved andre konfigurasjoner.

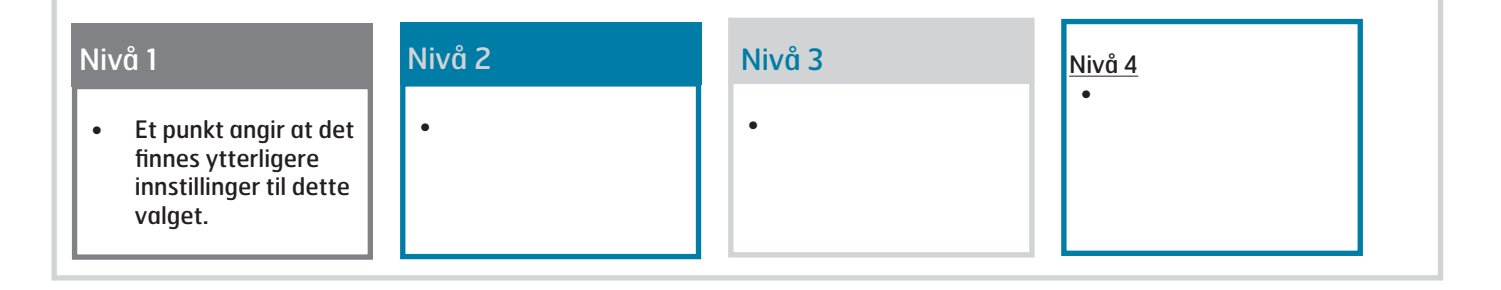

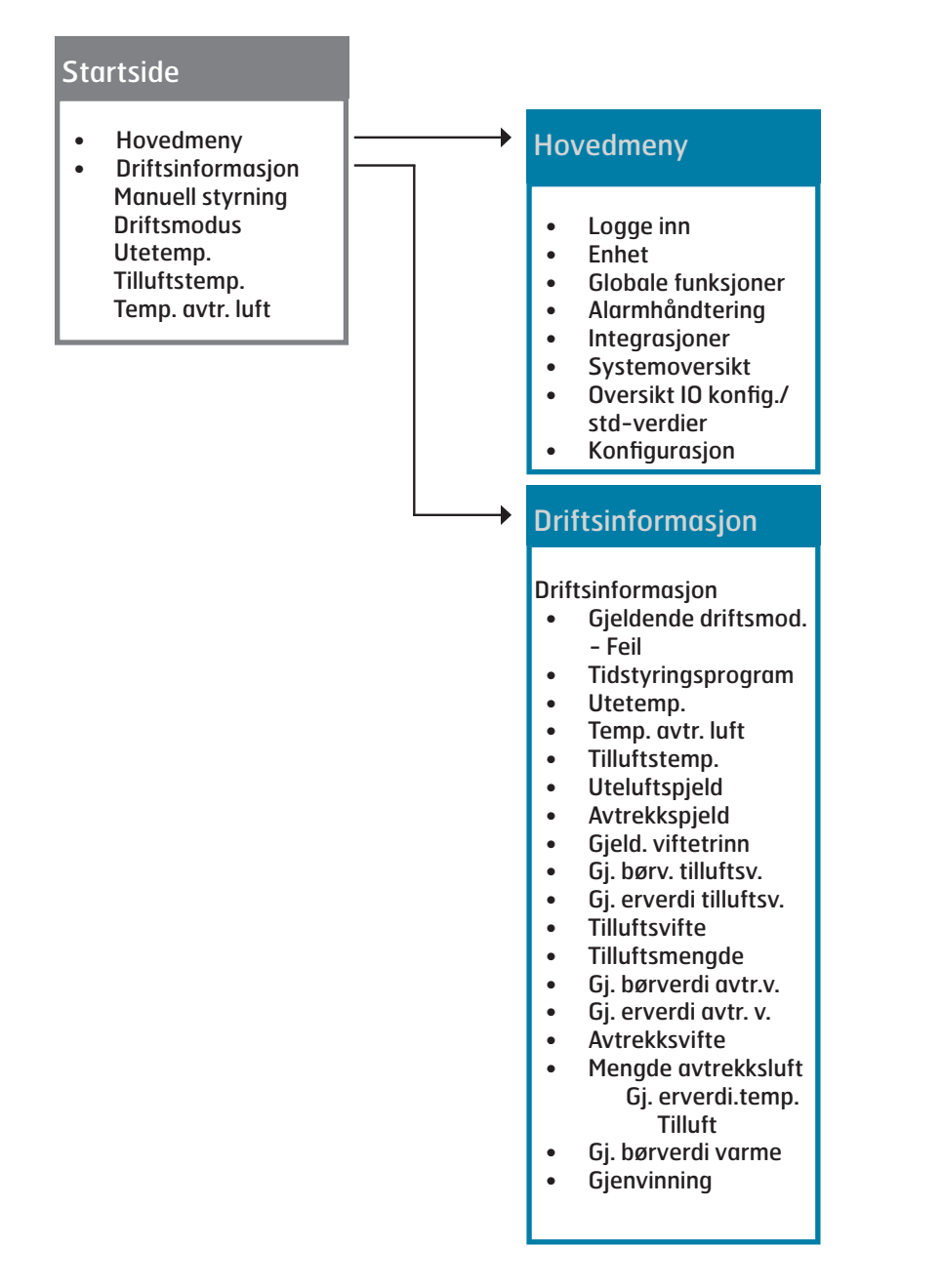

## 🖓 FLEXIT.

#### Startside

Hovedmeny

•

- Logge inn
- Enhet
- Globale funksjoner • •
- Alarmhåndtering Integrasjoner •
- Systemoversikt
- Oversikt IO konfia./ std-verdier
- Konfigurasjon

### Enhet

- Driftsinformasjon
- Innganger •
- Utganger •
- Driftsmodus •
- Børverdier/Instill. •
- Spjeldstyring •
- VIftestyring •
- Tempregul. •
- Regulatorer
- Driftstid •

#### **Globale funksjoner**

- Sommer/vinter-modus
- Manuell drift •
- Aktiver manuell alarm .
- Aktiver komm.test •
- Kommunikasjonstest •
- Alarm Snap Shot SD •
- Arkivering
- Arkivering aktiv •
- Trendarkiv eksport •
- Sett I/O til

## Alarmhåndtering

- Alarmtilbakestilling •
- Fare (A) •
- Høy(A) •

•

- Lav (B) •
- Advarsel (C) •
- Alarmutaana vala •
- Alarmutgang 1 • Modbus-komm.
- Prosessbuss komm. •
- Trendarkiv fullt •
- Kom. modul endret
- Snap Shot-minne fullt •
- IO Exp. moduler •
- IO ekspansjonsbuss •
- Komm.modul 0 •
  - Kommunikasjonsfeil Status
  - Komm.modul 1
- Komm.modul 2 • Kommunikasjonsfeil
  - Status

#### Integrasjoner

- Energimåler EM24 • Innstillinger Innganger
- Room units • Innstillinger
- Innganger Flexit MB-Extender • Innstillinger
- Omstart •

## Systemoversikt/ Systeminnstillinger

- Tilbakestill •
- Språkvalg •
- Kommunikasjon •
- Lagre/tilbakestill • instillinger
- Arkivering
- Alarm snapshot
- Diagnostikk
- Passordhåndtering •
- Sommer/Vintertid • •
- HMI
- Versjoner •
- Anleggsinformasjon •
- Prosessenhet •
- Minne/objekthåndtering

### Oversikt IO konfig./ stdverdier

- Temperaturer •
- Trykk/mengder
- **Digitale innganger**
- **Digitale alarmer**
- Utganger spjeld •
- Utganger vifter
- Utganger temp.styr •
- Utganger alarm

## **Konfigurasjon**

#### Konfigurasjon via

- Konfigurasjon 1 •
- Konfigurasjon 2 •
- Konfig.Inn-Utganger •
- Kontroll IO konfig. Duplisert Ikke konfigurert

Kommunikasjonsfeil Status

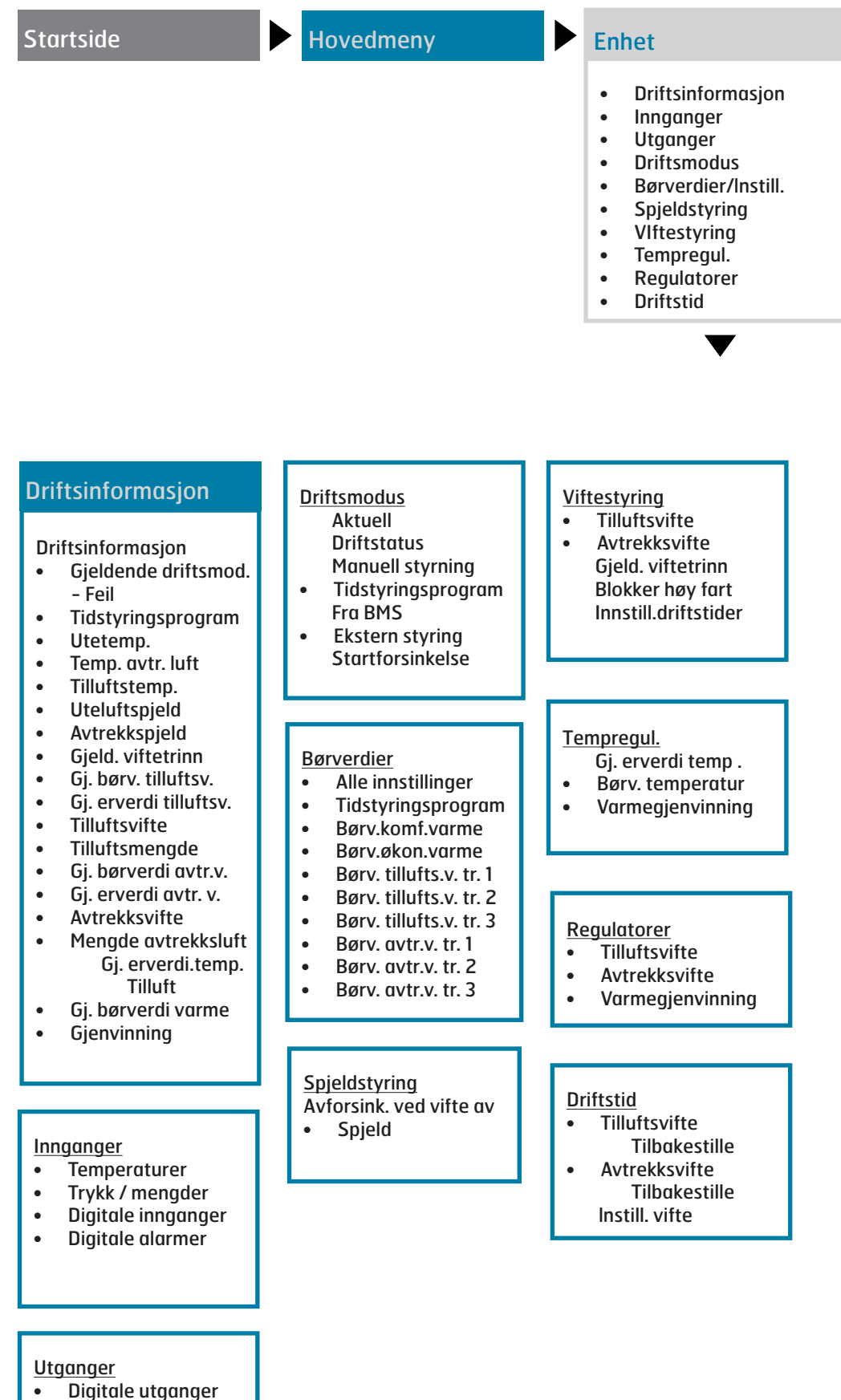

Analoge utganger

## 🔁 FLEXIT.

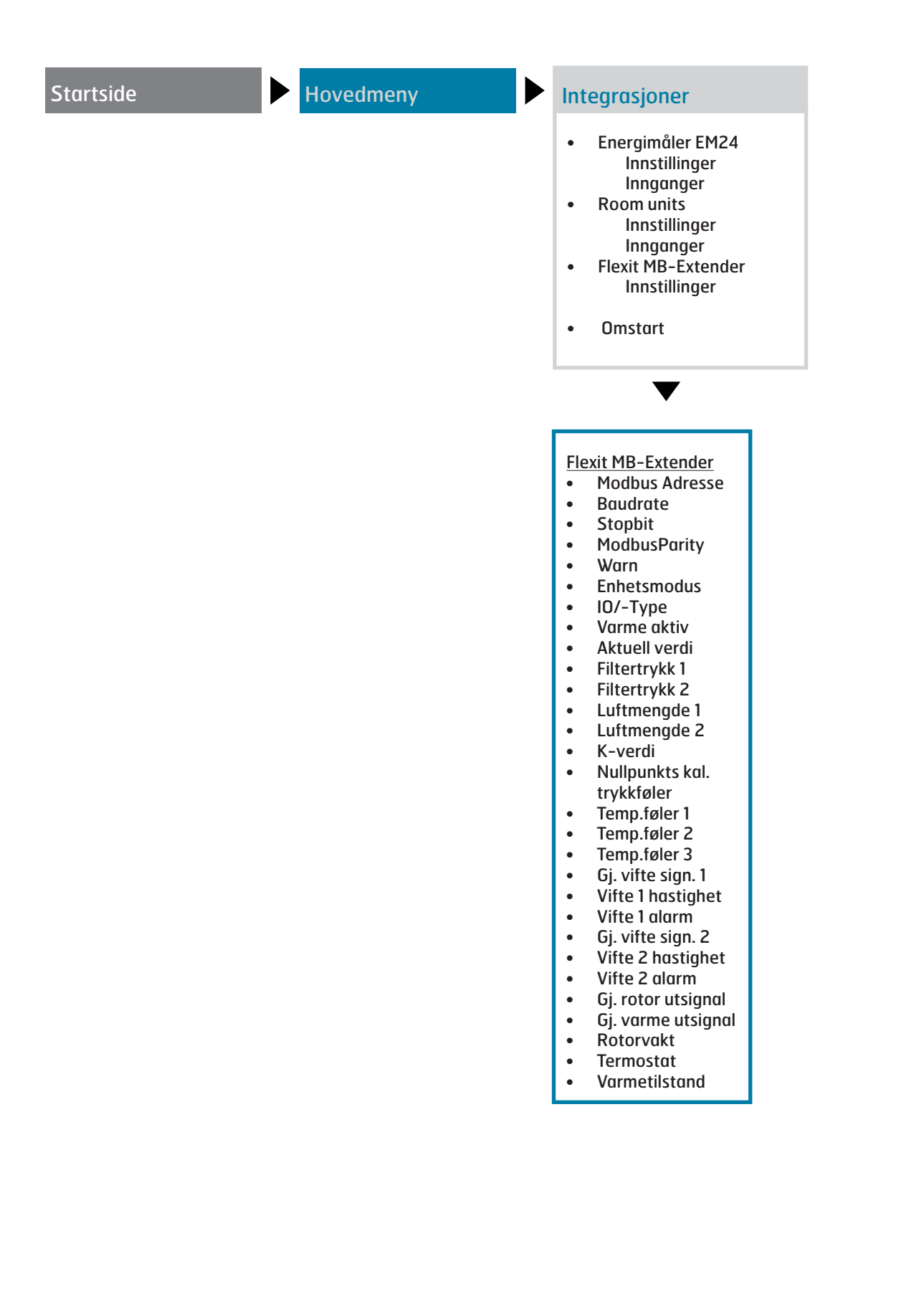

| Startside                                                                                                    | <b>Hovedmeny</b>                                                                                                    | <ul> <li>Systemoversikt/<br/>Systeminnstillinger</li> <li>Tilbakestill</li> <li>Språkvalg</li> <li>Kommunikasjon</li> <li>Lagre/tilbakestill<br/>innstillinger</li> <li>Arkivering</li> <li>Alarm snapshot</li> <li>Diagnostikk</li> <li>Passordhåndterint</li> <li>Sommer/Vintertion</li> <li>HMI</li> <li>Versjoner</li> <li>Anleggsinformasj</li> <li>Prosessenhet</li> <li>Minne/objekthånd</li> </ul> | ng<br>d<br>don<br>dtering                                                                                                    |
|----------------------------------------------------------------------------------------------------|----------------------------------------------------------------------------------------------------|----------------------------------------------------------------------------------------------------|----------------------------------------------------------------------------------------------------|
| Språkvalg<br>HMI-språk<br>Alarm snapshot<br>Eksporter til SD<br>Modem<br>SMS språk                                                                                                    | Arkivering<br>Status<br>Ant. faktiske objekt<br>Ant. konfig. objekt<br>Omkonfigurer<br>Stopp<br>Slett alle data<br><u>Alarm snapshot</u><br>Post 01-35<br>Post 36-70<br>Post 71-100<br>Avansert<br><u>Diagnostikk</u><br>Tilbakestill<br>Versjoner<br>Tilbakestill teller<br>Tilbakestill<br>Intern temperatur<br>Driftstid<br>Tilbakestill syklustid<br>Syklustid gjeldende | Sommer/Vintertid<br>Aktiver<br>Aktiv<br>B-tid aktiv<br>Tid<br>Start: Måned<br>Start: Ukedag<br>Start: Offset<br>Start: Time<br>Start: Forsinkelse<br>Slut: Måned<br>Slut: Ukedag<br>Slut: Offset<br>Slut: Time<br>Slut: Time<br>Slut: Forsinkelse<br>UTC differanse                                                                                                    | Anleggsinformasjon<br>[Kunde]<br>Standardapplikasjon<br>for luftbeh.system<br>yyyy-mm-dd<br>Navn<br>Adresse<br>By<br>Avansert                                                                                                    |
| Lagre innstill. til SD<br>Lagre innstill. utført<br>Stand. verdi for app.<br>Les inn innst. fra SD<br>Parameterlasting utf.<br>Omstart kreves!<br>Tilbakest. igk. innst.<br>Tilbakest. fa-<br>brikkinnst.<br>Lagre igk. inst.<br>Lagre fabrikkinst.<br>Eksp. snapshot til SD<br>Eksporter arkiv til SD<br>Arkivering<br>Eks. trace til SD<br>BSP versjon | Syklustia gjelaenae<br>Syklustia gj.snitt<br>Syklustid min<br>Syklustid maks<br>MSR feil<br>MSR feiltype<br>MSR startet<br>Avansert<br>Passordhåndtering<br>Logg inn<br>Logg ut<br>Endre passord:<br>Bruker<br>Endre passord:<br>Service<br>Endre passord:<br>Fabrijkk                                                                                                    | Avansert<br><u>Versjoner</u><br>Applikasjonsinfo<br>Flexit<br>STD_AHU_v207<br>dato<br>Prosessbuss<br>-serienummer<br>-enhetsfamilie<br>Versjoner                                                                                                    | Minne/objekthåndtering.<br>Gjeldende objekter<br>Gjeldende objekt-<br>minne<br>Gj.internminne<br>Gj. COV-klienter<br>Gjeldende ALH kli-<br>enter<br>Gylldige objekter<br>Versjoner<br>Maks objekter<br>Maks objekter<br>Maks objekter<br>Maks internminne<br>Maks internminne<br>Maks COV klienter<br>Max ALH klienter |

## 🔁 FLEXIT.

|                                                                                                    | Konfigurasjon via <ul> <li>Konfigurasjon 1</li> <li>Konfigurasjon 2</li> <li>Konfig.Inn-Utganger</li> <li>Kontroll IO konfig.<br/>Duplisert<br/>Ikke konfigurert</li> </ul>                                                               |
|----------------------------------------------------------------------------------------------------|----------------------------------------------------------------------------------------------------|
|                                                                                                    | Konfig. Inn-Utganger                                                                                                    |
| Konfigurasjon 1Konfigurasjon 2Generellt:NattkjølingEkspansjonsmodulerStøttedriftBrannalarmBoostFilteralarmStøttedr./OSSTPFilter analogblokk.NødstoppSpjeld tilbkf.Alarmtilbakest. inngangViftetrinn frekv. omf.So/Vi inngangViftetrinn frekv. omf.Tidsstyrprog. funksjonViftetrinn typeTidsstyrprog. pr. trinnVifte tilbkf.Inngang ekstern styringAvviksalarm vifteAlarmutgangerViftekomp. romtemp.Givere:Viftekomp. luftkval.Romføler temp.Viftekomp. luftkval.Avtr. luftføler temp.Viftekalarm temp.SpjeldSmr/Vntr-komp. tempAvtrekksvifteFrostbesk. gjenv.Vifte reduler. typeAlarm varmegjenv.BlandningsspjeldKjølegjenvinningVarmeAux. tidsstyr.prog.Aux. tignalAux. tidsstyr.prog.Aux atifsmodusind.Konfigurasjon 2OmstartEkstra elvarmeEkstra kjølingAux. driftsmodusind.Konfigurasjon 1Omstart | <ul> <li>Temperaturer</li> <li>Trykk/mengder</li> <li>Digitale innganger</li> <li>Digitale alarmer</li> <li>Utganger spjeld</li> <li>Utganger temp.<br/>styring.</li> <li>Utganger alarm<br/>Konfig. inn-/utganger<br/>Omstart</li> </ul> |

## 4. Systeminnstillinger

## 4.1. Tid/dato

For å endre tid/dato gå til menyvalget:

#### Hovedmeny > Systemoversikt

Det er tilstrekkelig med sikkerhetsnivå 1 for å gjøre endringer.

## 4.2. Språk

Systemet støtter fem språk:

- Engelsk
- Norsk
- Svensk
- Dansk
- Finsk

Engelsk er valgt som fabrikkinnstilling. For å endre språk kreves det minst sikkerhetsnivå 2. Endringen gjøres under menyvalget:

#### Hovedmeny > Systemoversikt > Språkvalg

### 4.3. Passord

Systemet har fire sikkerhetsnivåer, tre av dem er passordbeskyttet.

#### Følgende handlinger er mulige på de ulike nivåene:

Nivå 1: Ingen restriksjoner, krever ikke passord.

- Leserettigheter til alle menyer unntatt systeminnstillinger, konfigurerings- og detaljmenyer.
- Leserettigheter til alarmlister og alarmhistorikk.

Nivå 2: Sluttbruker, passord 1000.

- Alle rettigheter som for ikke noe nivå pluss:
- Leserettigheter til alle menyer unntatt konfigurasjonsmenyer.Skriverettigheter til de viktigste børverdiene (Børverdi/
- Innstillinger > Børverdi).Alarm og alarmhistorikk kan kvitteres og tilbakestilles.

Nivå 3: Systemadministrator, passord 2000.

- Alle rettigheter som for nivå 6 pluss:
- Rettigheter for alle menyer unntatt I/O-konfigurasjon og systeminnstillinger.

Nivå 4: OEM, passord oppgis kun i samråd med Flexits serviceorganisasjon.

- Alle rettigheter som for nivå 4 pluss:
- Rettigheter for alle menyer og systeminnstillinger.

Du kan endre standardpassordet til et eget passord. Dette krever minst sikkerhetsnivå 3 og gjøres under menyvalget:

Hovedmeny > Systemoversikt > Passordhåndtering

## 4.4. Sommer-/vintertid

Omstillingen fra sommertid til vintertid kan justeres. Normalt sett er det ikke nødvendig å endre her. Tidsangivelser gjelder mellomeuropeisk tid (MET). Minst sikkerhetsnivå 3 kreves for å gjøre endringer og gjøres under menyvalget:

Hovedmeny > Systemoversikt > Sommer-/vintertid

## 5. Generelle innstillinger

## 5.1. Regulator

Hovedmeny > Systemoversikt > Prosessenhet

| Parameter                | Verdi                                  | Funksjon                                                                                                    |  |
|--------------------------|----------------------------------------|----------------------------------------------------------------------------------------------------|--|
| Imperial enhet-<br>syst. | <ul><li>Passiv</li><li>Aktiv</li></ul> | Velg måleenhet.<br>• Metrisk standard.<br>• Britisk standard.                                                                                                    |  |
| BSP-versjon              |                                        | Prosessenhetens operativsystem.                                                                                                    |  |
| Tilbakestill teller      |                                        | Visning av antall omstarter av<br>prosessenheten; telleren kan<br>tilbakestilles.                                                                                                    |  |
| Intern temp.             |                                        | Intern prosessenhetstemperatur.                                                                                                    |  |
| GUID-enhet               |                                        | Unik global prosessenhet-ID.                                                                                                    |  |
| GUID-applikasjon         |                                        | Unik global applikasjons-ID.                                                                                                    |  |
| GUID HMI                 |                                        | Unik global styrepanels-ID.                                                                                                    |  |
| GUID Web HMI             |                                        | Unik global nettgrensesnitt-ID.                                                                                                    |  |
| GUID OBH                 |                                        | Unikt globalt ID-nummer for OBH.<br>bin-filer (Object Handler).                                                                                                    |  |
| Serienummer              |                                        | Prosessenhetens serienummer.                                                                                                    |  |
| Enhets-ID                | • 3<br>• 4                             | <ul><li>Prosessenhetens ID-nummer</li><li>POL636-prosessenhet.</li><li>POL638-prosessenhet.</li></ul>                                                                                              |  |
| Applikasjonsvern         | <ul><li>Passiv</li><li>Aktiv</li></ul> | Viser om applikasjonen er låst:<br>• Ulåst<br>• Låst<br>Obs! Standardapplikasjonen er<br>alltid ulåst.                                                                                             |  |
| App. tillatt start       | <ul><li>Ja</li><li>Nei</li></ul>       | Viser om den installerte applikasjonen<br>kan startes på denne prosessenheten.<br>En applikasjon med aktivert<br>sikkerhetssperre kan for eksempel<br>kun brukes med en spesifikk<br>prosessenhet. |  |
| Andre innst.             |                                        | Gå til siden Prosessenhet innstill.                                                                                                    |  |
| Enhetsnavn               |                                        | Endre prosessenhetsnavnet på<br>bussen (TCP/IP-navn og USB-navn).<br>Eksempel på standardnavn:<br>POL638_128,<br>der 128 er de tre siste tegnene<br>i MAC-adressen).                               |  |
| Modbus-<br>terminering   | <ul><li>Passiv</li><li>Aktiv</li></ul> | Aktiver avslutningsmotstanden for MODBUS.                                                                                                    |  |

## 🗟 FLEXIT.

### 5.2. HMI

#### Hovedmeny > Systemoversikt > HMI

| Parameter                | Verdi                                                                                    | Funksjon                                                                                                    |
|--------------------------|------------------------------------------------------------------------------------------|----------------------------------------------------------------------------------------------------|
| HMI-språk                | <ul> <li>Engelsk</li> <li>Norsk</li> <li>Svensk</li> <li>Dansk</li> <li>Finsk</li> </ul> | Viser HMI-språk og<br>språkalternativ.                                                                                                    |
| Logout time              | 330 [min]                                                                                | Brukeren logges automatisk ut<br>etter inaktivitet over en viss tid,<br>og må logge inn igjen.                                                    |
| Lys: innebygd            | 031                                                                                      | Bakgrunnsbelysningens lysstyrke.                                                                                                    |
| Kontrast:<br>innebygd    | 031                                                                                      | Bakgrunnsbelysningens kontrast.                                                                                                    |
| Meldingstid:<br>innebygd | 215 [s]                                                                                  | Varighet for visningen av<br>feilmelding, for eksempel ved<br>angivelse av børverdi utenfor<br>gyldig område.                                     |
| Alarmkvitt.nivå          | 1, 2, 3                                                                                  | Innstilling av nødvendig<br>sikkerhetsnivå for kvittering<br>eller tilbakestilling av alarm.                                                      |
| Alarmformat              |                                                                                          | Endring av alarmvisning,<br>f.eks. via styrepanelet.<br>Bør kun endres av en erfaren<br>programmerer, og kun etter<br>veiledning av leverandøren! |

# 6. Sikkerhetskopiering og programoppdatering

Et ferdigkonfigurert og parameterinnstilt anlegg kan sikkerhetskopieres til et SD-minnekort, alternativt tilbakestilles ved hjelp av data på minnekortet.

To ulike parameteroppsett for et konfigurert anlegg kan sikkerhetskopieres eller tilbakestilles. Du kan for eksempel sikkerhetskopiere standardinnstillingene (Lagre fabrikkinnst.) og tilpassede innstillinger (Lagre igk.innst.)

Alternativene under kan kun velges med det nødvendige sikkerhetsnivået og gjøres under menyvalget:

#### Hovedmeny > Systemoversikt > Lagre / Tilbakestill

Regulatoren er utstyrt med plass til SD-minnekort med maks. 2 GB kapasitet.

#### 6.1. Lagre en konfigurasjon

Etter initiering og tilpasning kan parametere og konfigurasjoner lagres på SD-kortet. Du kan for eksempel lese inn disse verdiene til en annen prosessenhet med samme grunnkonfigurasjon (operativsystem, applikasjon, styrepanel, HMI4Web og språk/kommunikasjon). Krever sikkerhetsnivå 4.

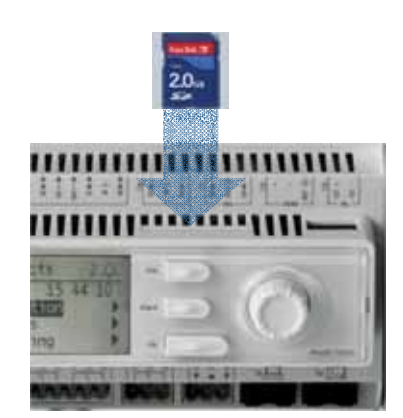

Plassering av SD-minnekort

Fremgangsmåte

- 1. Sett et tomt SD-minnekort inn i regulatoren.
- 2. Sikkerhetskopier verdiene til minnekortet.

Hovedmeny > Systemoversikt > Lagre / Tilbakestill > Lagre innstill. til SD = Utfør.

3. Vent til:

Hovedmeny > Systemoversikt > Lagre / Tilbakestill > Lagre innst. utført = Ja.

Standardinnstillinger (Fabrikkinnst.) og tilpassede innstillinger (Igk.innst.) håndteres på samme måte.

## 6.2. Lese inn en konfigurasjon

Fremgangsmåte:

- 1. Sett minnekortet inn i regulatoren.
- 2. Les inn verdiene fra minnekortet.

Hovedmeny > Systemoversikt > Lagre / Tilbakestill > Les inn innst. fra SD = Utfør.

3. Vent til:

Hovedmeny > Systemoversikt > Lagre / Tilbakestill > Parameterlasting utført = Ja.

4. Start prosessenheten på nytt:

Hovedmeny > Systemoversikt > Lagre / Tilbakestill > Omstart = Utfør

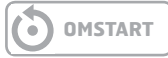

Standardinnstillinger (Fabrikkinnst.) og tilpassede innstillinger (Igk.innst.) håndteres på samme måte.

## 6.3. Lese inn en applikasjon eller programvare

Forutsetninger:

- Filene (ukomprimerte) må ligge i SD-minnekortets rotmappe.
- Filene må ha samme navn som vist i skjermbildet under.

#### Filer på SD-kort

| Name 📼               | Größe Typ            | Geändert am        |
|----------------------|----------------------|--------------------|
|                      | Grobe Typ            | dealidert ann      |
| 📼 OBH.bin            | 380 KB BIN File      | 01.04.2009 17:26   |
| 🖬 MBRTCode.BIN       | 297 KB BIN File      | 15.04.2009 13:48   |
| 🖬 HMI.bin            | 202 KB BIN File      | 01.04.2009 17:57   |
| 🖬 HMI4Web.bin        | 193 KB BIN File      | 01.04.2009 17:57   |
| 🖬 POL63×.HEX         | 2'151 KB HEX File    | 03.04.2009 15:10   |
| 🖳 StandardAHU_V×.zip | 1'222 KB WinZip File | e 11.05.2009 16:33 |

Fremgangsmåte

- **1.** Sett minnekortet inn i regulatoren.
- 2. Slå av regulatoren.
- **3.** Trykk på knappen i hullet til regulatorens statusskjerm med en tynn gjenstand til du hører et klikk, og hold knappen inne.
- **4.** Slå på regulatoren.
- 5. Vent til lysdioden blinker rødt og grønt.
- 6. Slipp knappen.
- 7. Vent til lysdioden slukkes.
- 8. Slå av regulatoren.
- 9. Slå på regulatoren.

## 6.4. Feildiagnostikk – Snapshot

Ved feilsøking kan ventilasjonsaggregatets tilstand rett før alarmen ble utløst studeres i etterkant gjennom eksport til et SD-kort. Krever sikkerhetsnivå 4.

Fremgangsmåte

- 1. Sett et tomt SD-minnekort inn i regulatoren.
- 2. Sikkerhetskopier feildiagnostikken til minnekortet.

#### Hovedmeny > Systemoversikt > Lagre / Tilbakestill > Eksp. snapshot til SD = Utfør.

#### 3. Vent til:

Hovedmeny > Systemoversikt > Lagre / Tilbakestill > Eksp. snapshot til SD = Ja.

Nå ligger det en generert fil på SD-kortet som kan leses fra en PC.

## 7. Generelle funksjoner

### 7.1. Driftsmodus

Det finnes flere ulike driftsmoduser avhengig av hvilke funksjoner som er aktivert i anlegget. Se gjeldende driftsmodus ved å gå til menyvalget:

#### Hovedmeny > Enhet > Driftsmodus

#### 7.1.1. Driftsmodus – Endre

Systemet kan settes i forskjellige driftsmoduser, og du har to alternative menyvalg for å gå til ønsket menyrad:

Startside > Manuell styring

Hovedmeny > Enhet > Driftsmodus > Manuell styring

#### 7.1.2. Driftsmodus – Overvåke

Det finnes flere ulike driftsmoduser avhengig av hvilke funksjoner som er aktivert i anlegget. Se gjeldende driftsmodus ved å gå til menyvalget:

#### Hovedmeny > Enhet > Driftsmodus

| Driftsmodus |                                                                                                    |  |
|-------------|----------------------------------------------------------------------------------------------------|--|
| AV          | Enheten er avslått                                                                                 |  |
| AUTO        | Enheten går i automatisk modus og styres etter innstilte reguleringsmetoder og prioriteringer      |  |
| Temp.Vifte  | Flere forskjellige driftsmoduser hvor temperatur og viftemodus kombineres valgfritt. Eks. Komf.Tr2 |  |

## 🔁 FLEXIT.

| Parameter          | Verdi                                                                                                    | Funksjon                                                                                                    | Parameter                | Verdi                                                                                   | Funksjon                                                                                                    |
|--------------------|----------------------------------------------------------------------------------------------------|----------------------------------------------------------------------------------------------------|--------------------------|-----------------------------------------------------------------------------------------|----------------------------------------------------------------------------------------------------|
| Gjeldende          | <ul> <li>Av</li> <li>Till./Komf.</li> <li>Økonomi</li> <li>Na</li> <li>Osstp</li> <li>Nattkjøling</li> <li>Støttedrift</li> <li>TestTemp</li> </ul> | <ul> <li>Driftsmodus:</li> <li>Avslått.</li> <li>Komfortdrift.<br/>(Temperaturbørverdi komfort)</li> <li>Økonomidrift.<br/>(Temperaturbørverdi økonomi)</li> <li>Ekstra driftsmodus; brukes ikke.</li> <li>Optimal start (aktivert<br/>optimeringsfunksjon).</li> <li>Nattkjøling aktivert.</li> <li>Støttedrift; varme eller<br/>kjøling aktivert.</li> <li>Temperaturtest aktivert<br/>for oppdatering av<br/>kanalfølertemperatur.</li> </ul>                                                                                                 | Manuell<br>styring       | <ul><li>Komf.Tr2</li><li>Økon.Tr3</li><li>Komf.Tr3</li></ul>                            | <ul> <li>Anlegg i økonomidrift i trinn 2<br/>(bruker børverdi trinn 2 for<br/>analoge utganger).</li> <li>Anlegg i komfortdrift i trinn 2<br/>(bruker børverdi trinn 2 for<br/>analoge utganger).</li> <li>Anlegg i økonomidrift i trinn<br/>3 (bruker børverdi trinn 3 for<br/>analoge utganger).</li> <li>Anlegg i komfortdrift i trinn 3<br/>(bruker børverdi trinn 3 for<br/>analoge utganger).</li> </ul>                                                                                                    |
|                    | <ul> <li>SpjMosjon</li> <li>Brann</li> <li>Stopp</li> </ul>                                                                                         | <ul> <li>Brannspjeldtest.</li> <li>Brannmodus<br/>(funksjon avhengig av<br/>parameterinnstilling for<br/>brannmodus).</li> </ul>                                                                                                    | Tidsstyrings-<br>program | <ul> <li>Av</li> <li>Trinn 1<br/>Trinn 3</li> </ul>                                     | Viser aktuell kommando for<br>tidsstyringsprogram (kun hvis<br>Tidsstyr.progr.funksj. = Trinn).<br>Går til siden for parameterinnstilling<br>av tidsstyringsprogram.                                                                                                    |
|                    | <ul><li>Etterkjøling</li><li>Oppstart</li></ul>                                                                                                    | <ul> <li>Anlegget stoppet og speriet<br/>(prosessenhet i startfase,<br/>konfigurering ikke klar,<br/>alarmklasse fare, nødstopp).</li> <li>Etterkjøling.</li> <li>Anleggets startrutine aktivert.</li> </ul>                                                                                                    | Tidsstyrings-<br>program | <ul> <li>Av</li> <li>Økon.Tr1<br/>Økon.Tr3</li> <li>Komf.Tr1<br/>Komf.Tr1</li> </ul>    | Viser aktuell kommando for<br>tidsstyringsprogram (kun hvis<br>Tidsstyr.progr.funksj. = Trinn+Temp).<br>Går til siden for parameterinnstilling<br>av tidsstyringsprogram.                                                                                                    |
| Manuell<br>styring | <ul> <li>Auto</li> <li>Av</li> <li>Trinn 1</li> <li>Trinn 2</li> <li>Trinn 3</li> </ul>                                                             | <ul> <li>Manuell drift via styrepanel (kun mulig når Tidsstyr.progr.funksj.</li> <li>Automodus: Anlegget kan slås på via tidsstyringsprogram, nattkjøling osv.</li> <li>Anlegget avslått.</li> <li>Anleggsdrift i trinn 1 (bruker børverdi trinn 1 for analoge utganger).</li> <li>Anleggsdrift i trinn 2 (bruker børverdi trinn 2 for analoge utganger).</li> <li>Anleggsdrift i trinn 3 (bruker børverdi trinn 3 for analoge utganger).</li> <li>Manuell drift via styrepanel (kun mulig når Tidsstyr. progr.funksj. = Trinn+Temp).</li> </ul> | Fra BMS                  | <ul> <li>Auto</li> <li>Av</li> <li>Trinn 1</li> <li>Trinn 2</li> <li>Trinn 3</li> </ul> | <ul> <li>Viser kommando fra BMS<br/>(kun hvis Tidsstyr.progr.funksj. &lt;&gt;<br/>Trinn+Temp). Verdien kan stilles<br/>inn via styrepanelet selv ved<br/>deaktivert kommunikasjon.</li> <li>Automodus: Anlegget kan slås<br/>på via tidsstyringsprogram,<br/>nattkjøling osv.</li> <li>Anlegget avslått.</li> <li>Anleggsdrift i trinn 1 (bruker<br/>børverdi trinn 1 for analoge<br/>utganger).</li> <li>Anleggsdrift i trinn 2 (bruker<br/>børverdi trinn 2 for analoge<br/>utganger).</li> <li>Anleggsdrift i trinn 3 (bruker<br/>børverdi trinn 3 for analoge<br/>utganger).</li> <li>Viser kommando fra BMS<br/>(kun hvis Tidsstyr.progr.<br/>funksj. = Trinn+Temp).<br/>Verdien kan stilles inn</li> </ul> |
| Manuell<br>styring | <ul> <li>Auto</li> <li>Av</li> <li>Økon.Tr1</li> <li>Komf.Tr2</li> <li>Økon.Tr2</li> </ul>                                                          | <ul> <li>Automodus: Anlegget<br/>kan slås på via<br/>tidsstyringsprogram,<br/>nattkjøling osv.</li> <li>Anlegget avslått.</li> <li>Anlegg i økonomidrift i trinn 1<br/>(bruker børverdi trinn 1 for<br/>analoge utganger).</li> <li>Anlegg i komfortdrift i trinn 1<br/>(bruker børverdi trinn 1 for<br/>analoge utganger).</li> </ul>                                                                                                    |                          | • Auto                                                                                  | <ul> <li>via styrepanelet selv ved<br/>deaktivert kommunikasjon.</li> <li>Automodus: Anlegget kan slås<br/>på via tidsstyringsprogram,<br/>nattkjøling osv.</li> <li>Anlegget avslått.</li> <li>Anlegg i økonomidrift i trinn 1<br/>(bruker børverdi trinn 1 for<br/>analoge utganger).</li> </ul>                                                                                                    |

| Parameter               | Verdi                                                                                                    | Funksjon                                                                                                    |
|-------------------------|----------------------------------------------------------------------------------------------------|----------------------------------------------------------------------------------------------------|
| Fra BMS                 | <ul> <li>Av</li> <li>Økon.Tr1</li> <li>Komf.Tr2</li> <li>Økon.Tr2</li> <li>Komf.Tr2</li> <li>Økon.Tr3</li> <li>Komf.Tr3</li> </ul> | <ul> <li>Anlegg i komfortdrift i trinn 1<br/>(bruker børverdi trinn 1 for<br/>analoge utganger).</li> <li>Anlegg i økonomidrift i trinn 2<br/>(bruker børverdi trinn 2 for<br/>analoge utganger).</li> <li>Anlegg i komfortdrift i trinn 2<br/>(bruker børverdi trinn 2 for<br/>analoge utganger).</li> <li>Anlegg i økonomidrift i trinn 3<br/>(bruker børverdi trinn 3 for<br/>analoge utganger).</li> <li>Anlegg i komfortdrift i trinn 3<br/>(bruker børverdi trinn 3 for<br/>analoge utganger).</li> <li>Anlegg i komfortdrift i trinn 3<br/>(bruker børverdi trinn 3 for<br/>analoge utganger).</li> </ul> |
| Ekstern<br>styring      | <ul> <li>Auto</li> <li>Av</li> <li>Trinn 1</li> <li>Trinn 2</li> <li>Trinn 3</li> </ul>                                            | <ul> <li>Viser aktuell kommando fra<br/>ekstern styring.</li> <li>Automodus: Anlegget kan slås<br/>på via tidsstyringsprogram,<br/>nattkjøling osv.</li> <li>Anlegget avslått.</li> <li>Anleggsdrift i trinn 1 (bruker<br/>børverdi trinn 1 for analoge<br/>utganger).</li> <li>Anleggsdrift i trinn 2 (bruker<br/>børverdi trinn 2 for analoge<br/>utganger).</li> <li>Anleggsdrift i trinn 3 (bruker<br/>børverdi trinn 3 for analoge<br/>utganger).</li> <li>Går til siden for<br/>parameterinnstilling<br/>av ekstern styring</li> </ul>                                                                     |
| Romenhet<br>driftsmodus | <ul> <li>Auto</li> <li>Komfort</li> <li>Standby</li> <li>Økonomi</li> </ul>                                                        | <ul> <li>Viser aktuell kommando fra<br/>romenhet</li> <li>Automodus: Anlegget<br/>kan slås på via<br/>tidsstyringsprogram,<br/>nattkjøling osv.</li> <li>Anlegg i komfortdrift.</li> <li>Anlegget avslått.</li> <li>Anlegg i økonomidrift</li> </ul>                                                                                                    |
| Nattkjøling             |                                                                                                    | Nattkjøling (fri kjøling). Går til<br>siden for parameterinnstilling<br>av nattkjøling.                                                                                                    |
| Støttedrift             |                                                                                                    | Starter nattstøttedrift. Går til<br>siden for parameterinnstilling<br>av støttedrift.                                                                                                    |
| Boost                   |                                                                                                    | Optimal start av anlegget. Går til<br>siden for parameterinnstilling av<br>optimal start.                                                                                                    |
| Startforsin-<br>kelse   | 036000 [s]                                                                                                    | Forsinket start etter omstart av prosessenheten.                                                                                                    |

### 7.2. Tidsstyringsprogram 7.2.1. *Generelt*

Før tidsstyringsprogrammet kan tas i bruk, må funksjonen aktiveres via menyvalget:

#### Hovedmeny > Konfigurasjon > Konfigurasjon 1 > Tidsstyr.progr.funksj. <> Nei

Innstillingene for funksjonen gjøres deretter under menyvalget:

Hovedmeny > Enhet > Driftsmodus > Tidsstyringsprogram

| Parameter           | Verdi                                                 | Funksjon                                                                                                    |
|---------------------|-------------------------------------------------------|----------------------------------------------------------------------------------------------------|
| Skjema              | –Av<br>–Trinn1<br>Trinn3                              | Gjeldende driftsmodus fra<br>tidsstyringsprogrammet om Tidsstyr.<br>progr.funksj. <> Trinn+Temp.<br>Går til siden for parameterinnstilling<br>av tidsstyringsprogram.                              |
| Skjema              | –Av<br>–Økon.Tr1<br>Økon.Tr3<br>–Komf.Tr1<br>Komf.Tr3 | Gjeldende driftsmodus fra<br>tidsstyringsprogrammet om Tidsstyr.<br>progr.funksj. = Trinn+Temp.<br>Går til siden for parameterinnstilling<br>av tidsstyringsprogram.                               |
| Kalender-<br>unntak | –Passiv<br>–Aktiv                                     | Kalender for ferier og helger. Innstilte<br>tider i skjemaet for unntak aktiveres<br>når valgte dager i kalenderen er aktive.<br>Går til siden for parameterinnstilling<br>av tidsstyringsprogram. |
| Kalender<br>stopp   | —Passiv<br>—Aktiv                                     | Ekstra kalender for avslåing av anlegget.<br>Går til siden for parameterinnstilling<br>av ekstra kalender.                                                                                         |

### 7.2.2. Innstilling

I dette avsnittet beskrives funksjoner og innstillinger for tidsstyringsprogram og kalendere.

Når ingen objekter med høyere prioritet (f.eks. Manuell styring <> Auto) er aktivert, kan anlegget slås av eller trinnendres via tidsstyringsprogrammet. Du kan spesifisere opptil seks omkoblingstider per uke.

Kalenderstopp overstyrer kalenderunntak, som i sin tur overstyrer det normale tidsstyringsprogrammet (kun i driftsmodus). Du kan spesifisere opptil 10 perioder eller unntaksdager for hver kalender.

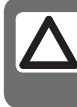

**OBS!** Både børverdi for viftetrinn og temperaturbørverdi (komfort/økonomi) styres av tidsstyringsprogrammet.

## 🖻 FLEXIT.

#### Ukeskjema

| Parameter       | Verdi               | Funksjon                                                                                                    |
|-----------------|---------------------|----------------------------------------------------------------------------------------------------|
| Gjeldende verdi |                     | Omkobling i henhold til skjema.                                                                                                    |
| Mandag          |                     | Viser aktuell kommando dersom<br>aktuell dag er mandag. Siste<br>tidspunkt som kan angis for<br>en dag, er 23:59. Gå til daglig<br>omkoblingsskjema for mandager.            |
| Kopier skjema   | —Man.til<br>—ti— fr | Kopierer tider for tidsstyringspro-<br>grammet fra mandag til tirsdag–<br>fredag.<br>–Passiv (ingen kopiering).<br>– Kopiering starter. Går tilbake til<br>visningsskjermen. |
| Tirsdag         |                     | Samme funksjon som for mandag.                                                                                                    |
|                 |                     |                                                                                                    |
| Søndag          |                     | Samme funksjon som for mandag.                                                                                                    |
| Unntak          |                     | Viser aktuell kommando dersom<br>aktuell dag er en unntaksdag.<br>Gå til daglig omkoblingsskjema<br>for unntaksdager.                                                        |

#### Kalender (unntak og stopp)

Unntaksdager kan defineres i kalenderen. Disse kan omfatte spesifikke dager, perioder eller ukedager. Unntaksdager overstyrer ukeskjemaet. Kalenderunntak Omkobling skjer i henhold til ukeskjemaet og de unntakene som er angitt i dagsskjemaet, når en omkoblingstid er aktivert i kalenderunntaket. Kalenderstopp Anlegget slås av når Kalenderstopp er aktivert. Parameter

#### Hovedmeny > Enhet > Driftsinformasjon > Tidsstyringsprogram > Kalenderunntak

Hovedmeny > Enhet > Driftsinformasjon > Tidsstyringsprogram > Kalenderstopp

### Dagsskjema

| Parameter                       | Verdi             | Funksjon                                                                                                    |
|---------------------------------|-------------------|----------------------------------------------------------------------------------------------------|
| Periode: Start<br>periode:Start |                   | (Kun sikkerhetsnivå 3.)<br>Startdato for ukeskjema.<br>*,* *.00 innebærer at ukeskjemaet<br>alltid er aktivert> Aktiver ukeskjema.                                                |
| Periode: Slutt<br>periode:Start |                   | (Kun sikkerhetsnivå 3.) Startdato og starttid for deaktivering av ukeskjema.                                                                                                    |
| Gjeldende<br>verdi              |                   | Omkobling i henhold til skjema når<br>aktuell ukedag er den samme som<br>omkoblingsdag.                                                                                           |
| Dagsskjema                      | —Passiv<br>—Aktiv | Status for aktuell uke eller unntaksdag:<br>—Aktuell ukedag (systemdag) er ikke<br>den samme som omkoblingsdag.<br>—Aktuell ukedag (systemdag) er<br>den samme som omkoblingsdag. |
| Tid 1                           |                   | Spesialtilfeller: Denne tiden må<br>ikke endres, den skal alltid være<br>00:00.                                                                                                   |
| Verdi 1                         |                   | Omkoblingskommando for Tid 1.                                                                                                    |
| Tid 2                           |                   | Omkoblingstid 2.<br>*:*> Tid deaktivert.                                                                                                    |
| Verdi 2 Verdi 6                 |                   | Analog verdi 1.                                                                                                    |
| Tid 3 Tid 6                     |                   | Analog tid 2.                                                                                                    |

| Parameter          | Verdi                                                                  | Funksjon                                                                                                    |
|--------------------|------------------------------------------------------------------------|----------------------------------------------------------------------------------------------------|
| Gjeldende<br>verdi | <ul><li>Passiv</li><li>Aktiv</li></ul>                                 | Viser om en kalendertid er aktivert:<br>Ingen kalendertid aktivert.<br>Kalendertid aktivert.                                                                                                    |
| Valg-x             | <ul><li>Dato</li><li>Intervall</li><li>Ukedag</li><li>Passiv</li></ul> | <ul> <li>Spesifisering av unntakstype:</li> <li>En bestemt dag (f.eks. fredag).</li> <li>En periode (f.eks. ferie).</li> <li>En bestemt ukedag.</li> <li>Tider er deaktivert.</li> <li>Denne verdien skal alltid<br/>plasseres sist, etter dato.</li> </ul> |
| (Start)dato        |                                                                        | <ul> <li>Valg-x = intervall: Angi<br/>startdato for perioden.</li> <li>(Valg-x = dato: Angi<br/>spesifikk dato.)</li> </ul>                                                                                                    |
| Sluttdato          |                                                                        | Valg-x = intervall:<br>Angi sluttdato for perioden.<br>Sluttdato må være senere enn<br>startdato.                                                                                                    |
| Ukedag             |                                                                        | Valg-x = kun ukedag: Angi ukedag.                                                                                                    |

## FLEXIT.

EKSEMPEL: Valg-x = Dato

Kun tiden for (start) er relevant.

-(Start)dato = \*,01.01.09

Resultat: 1. januar 2009 er en unntaksdato.

• -(Start)dato = Ma,\*.\*.00

Hver mandag er unntaksdag.

 -(Start)dato = \*,\*.Jevn.00
 Alle dager i jevne måneder (februar, april, juni, august osv.) er unntaksdager.

EKSEMPEL: Valg-1 = Intervall

Tidene for (Start)dato og Sluttdato anvendes.

• -(Start)dato = \*,23.06.09 / -Sluttdato = \*,12.07.09

23. juni 2009 til og med 12. juli 2009 er unntaksdager (f.eks. ferie).

• -(Start)dato = \*,23.12.00 / -Sluttdato = \*,31.12.00 23.–31. desember er unntaksperiode hvert år. Tiden Sluttdato = \*,01.01.00 fungerer ikke, ettersom 1. januar kommer før 23. desember.

-(Start)dato = \*,23.12.09 / -Sluttdato = \*,01.01.10.
 23. desember 2009 til og med 1. januar 2010 er unntaksdager.

• -(Start)dato = \*,\*.\*.00 / -Sluttdato = \*,\*.\*.00 Advarsel! Dette innebærer at unntak alltid er aktivt! Anlegget er kontinuerlig i unntaksmodus eller avslått.

### <u>EKSEMPEL: Valg-1 = Ukedag</u>

Valg-1 = Ukedag

Tidene for ukedag anvendes.

• Ukedag = \*,Fr,\*

Hver fredag er unntaksdag.

• Ukedag = \*,Fr,Jevn

Hver fredag i jevne måneder (februar, april, juni, august osv.) er unntaksdag.

• Ukedag = \*,\*,\*

Advarsel! Dette innebærer at unntak alltid er aktivt! Anlegget er kontinuerlig i unntaksmodus eller avslått.

## 8. Konfigurasjon

Ved leveranse er ventilasjonsaggregatet konfigurert og klart. Det trengs derfor normalt sett ingen justeringer i konfigurasjonen.

Komplettering med ekstra tilbehør og annet utstyr kan imidlertid kreve en endring i konfigurasjonen. I så tilfelle står det en mer utførlig beskrivelse i denne bruksanvisningen eller sammen med tilbehøret. Dette avsnittet er derfor mer ment som en orientering.

Konfigureringen omfatter følgende tre trinn:

- Konfigurasjon 1
- Konfigurasjon 2
- Konfigurasjon med inn- og utganger

Utfør disse tre trinnene i denne rekkefølgen.

Forberedelser Velg Startside > Logg inn ---> Angi passord for nivå 3: Velg deretter Hovedmeny > Konfigurasjon ---> Start konfigurasjon

### 8.1. Konfigurasjonsmeny

#### Konfigurasjon

Hovedmeny > Konfigurasjon

| Konfi gurasj on      |        |   |
|----------------------|--------|---|
| Konfi gurasj on vi a | HMI    | > |
| Konfi gurasj on 1    | Utført | > |
| Konfigurasjon 2      | Utført | > |
| Konfig. inn-utganger | Utført |   |
| Kontroll IO konfig.  |        | > |
| Dobl et              | OK     |   |
| Ikke konfigurert     | OK     |   |

#### 8.1.1. Konfigurasjon via

Det er to valg under dette punktet:

#### HMI:

Anlegget konfigureres trinn for trinn via styrepanelet.

#### Forutsetning:

Liste over alle inn- og utganger som viser tilgjengelige innog utganger og de I/O-posisjonene som skal brukes. Du må også vite hvilken type føler som brukes. Dette er normalmodusen som må velges for å starte enheten.

#### Nedlasting:

Du kan lese inn et forhåndskonfigurert anlegg med verktøyet Climatix Factory Tool eller et SD-minnekort.

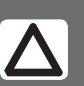

**OBS!** Viktig at denne innstillingen er riktig, ellers kan ikke systemet konfigureres slik du ønsker.

Advarsel! Det er ikke mulig å skifte fra HMI Config til innlesing mens anlegget er i gang. Dette fører til at alle utganger umiddelbart stenges og prosessenheten tilbakestilles!

Regulatoren må startes på nytt etter innlesing!

#### 8.1.2. Konfigurasjon 1

Hvis det skulle oppstå behov for justeringer, er "Konfigurasjon 1" første trinnet i konfigurasjonen.

- Konfigurering gjøres sekvensielt, som innebærer at det ikke går an å hoppe over noen alternativer.
- Konfigurasjon 1 må være fullført og prosessenheten må startes på nytt før du fortsetter med Konfigurasjon 2.

#### Start:

Ved behov: Angi passord for nivå 3:

#### Startside > Logg inn

Deretter:

### Hovedmeny > Konfigurasjon > Konfigurasjon 1

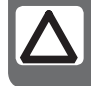

**OBS!** Ventilasjonsaggregatet leveres ferdigkonfigurert og trenger normalt sett ikke endres.

| Parameter              | Verdi      | Funksjon                                                                                                    |
|------------------------|------------|----------------------------------------------------------------------------------------------------|
| Ekspansjonsmoduler     | Nei        | Kun prosessenhetens inn- og utganger brukes.                                                                                                    |
|                        | Én         | Én ekspansjonsmodul er koblet til via adresse 1. DIP-omkoblerne 5 og 6 på modulen må være<br>innstilt på Til.                                                                                                    |
|                        | То         | To ekspansjonsmoduler er koblet til via adresse 1 og 2. DIP-omkobler 5 på modul 1 samt DIP-omkobler 4 og 6 på modul 2 må være innstilt på Til.                                                                                                    |
| Brannalarm             | Nei        | Ingen brannalarm.                                                                                                    |
|                        | Alarm      | Eksterne brannalarmer som røykvarsler, termostat, brannsentral osv.                                                                                                    |
|                        | Temp       | Intern brannalarm via måling av normal tillufts- og avtrekkstemperatur når begge følerne er<br>tilgjengelig. En brannalarm utløses når en av de to temperaturene oppnår en angitt verdi.                                                                                                    |
|                        | Alarm+Temp | Begge brannalarmene.                                                                                                    |
| Filteralarm            | Nei        | Ingen filteralarm.                                                                                                    |
|                        | Komb.      | Tillufts- og avtrekksfilter med felles alarminngang.                                                                                                    |
|                        | Tilluft    | Inngang kun for tilluftsfilteralarm.                                                                                                    |
|                        | Avtrekk    | Inngang kun for avtrekksfilteralarm.                                                                                                    |
|                        | Til+Avt    | To separate filteralarminnganger for tillufts- og avtrekksfilter.                                                                                                    |
| Nødstopp               | Nei        | Inngang for nødstopp. Hvis signalet på denne inngangen er SANT, slås anlegget av umiddelbe                                                                                                    |
|                        | Ja         | Ingen alarm utløses.                                                                                                    |
| Alarmtilbakest.        | Nei        | Inngang for kvittering eller tilbakestilling av alarm. Pågående alarm kvitteres; avsluttet alarm tilbakestilles.                                                                                                    |
| inngang                | Ja         |                                                                                                    |
| So/vi-inngang          | Nei        | Inngang for sommer-/vinteromstilling. Hvis signalet på denne inngangen er SANT,                                                                                                    |
|                        | Ja         | er sommerkompensering valgt.                                                                                                    |
| Tidsstyr.progr.funksj. | Nei        | Ingen tidsstyringsprogram.                                                                                                    |
|                        | Trinn      | Tidsstyringsprogram med mulige innstillinger for viftetrinn (Av og Trx). Parameteren Tidsstyr.<br>pr.trinn bestemmer antall mulige trinn x.                                                                                                    |
|                        | Trinn+Temp | Tidsstyringsprogram med mulige innstillinger for viftetrinn og temperaturreguleringstype<br>(Av, Økon.x og Komf.x). Parameteren Tidsstyr.pr.trinn bestemmer antall mulige trinn x.<br>Temperaturmodusen Komfort eller Økonomi kan velges for hvert viftetrinn. Komfort-<br>og økonomidrift har separate børverdier for temperaturregulering. |

## 🔁 FLEXIT.

| Parameter             | Verdi      | Funksjon                                                                                                    |  |
|-----------------------|------------|----------------------------------------------------------------------------------------------------|--|
| Tidsstyr.pr.trinn     |            | Aktivering av mulige viftetrinn. Denne innstillingen styrer antall børverdier for regulerte vifter.                                                                                                    |  |
|                       | Trinn 1    | Tidsstyr.progr.funksj. = Trinn> Mulige innstillinger for tidsstyringsprogram: Av, Tr1.<br>Tidsstyr.progr.funksj. = Trinn+Temp> Mulige innstillinger for tidsstyringsprogram: Av, Økon1, Komf1.                                                                                                    |  |
|                       | Trinn 2    | Tidsstyr.progr.funksj. = Trinn> Mulige innstillinger for tidsstyringsprogram: Av, Tr1, Tr2.<br>Tidsstyr.progr.funksj. = Trinn+Temp> Mulige innstillinger for tidsstyringsprogram: Av, Økon1,<br>Økon2, Komf1, Komf2.                                                                                                    |  |
|                       | Trinn 3    | Tidsstyr.progr.funksj. = Trinn> Mulige innstillinger for tidsstyringsprogram: Av, Tr1, Tr2, Tr3.<br>Tidsstyr.progr.funksj. = Trinn+Temp> Mulige innstillinger for tidsstyringsprogram: Av, Økon1,<br>Økon2, Økon3, Komf1, Komf2, Komf3.                                                                                                    |  |
|                       | Eksempel 1 | Tidsstyr.progr.funksj. = Trinn, Tidsstyr.pr.trinn = Trinn 2.<br>Vifteregulering med to børverdier for Tr1 og Tr2. Temperaturregulering med én børverdi for komfortdrift.                                                                                                    |  |
|                       | Eksempel 2 | Tidsstyr.progr.funksj. = Trinn+Temp, Tidsstyr.pr.trinn = 3.<br>Vifteregulering med tre børverdier for Tr1, Tr2 og Tr3. Temperaturregulering med separate<br>børverdier for økonomi- og komfortdrift.<br>Med Økon2 brukes temperaturbørverdien for økonomidrift og viftebørverdien Tr2.                                                                                                    |  |
| Inngang ekst. styring | Nei        | Ingen ekstern inngang for driftsmodusomkobling, tidsur, knapp, detektor for ekstern styring osv.                                                                                                    |  |
|                       | Én         | Én inngang (f.eks. av/på).                                                                                                    |  |
|                       | То         | To innganger (f.eks. Auto/Av/Tr1/Tr2).                                                                                                    |  |
| Alarmutganger         | Nei        | Ingen alarmutgang.                                                                                                    |  |
|                       | Én         | Én utgang (f.eks. for prioriterte alarmer).                                                                                                    |  |
|                       | То         | To utganger (for prioriterte og ikke-prioriterte alarmer).                                                                                                    |  |
| Ekstern børverdi      | Nei        | Ingen analog inngang for tilkobling av ekstern børverdi eller kompensering av ekstern børverdi.                                                                                                    |  |
|                       | Volt       | Inngang for 0—10 V DC-signal.                                                                                                    |  |
|                       | Ohm        | Inngang for 0—2 500 ohm-signal.                                                                                                    |  |
|                       | QAA27      | Inngang for QAA27.                                                                                                    |  |
|                       | BSG21      | Inngang for BSG21-børverdikompensering.                                                                                                    |  |
| Føler:                |            |                                                                                                    |  |
| Romføler temp.        | Ingen      | Innganger for romtemperaturføler. Velg maks., min., gjennomsnittlig eller individuell verdi for                                                                                                    |  |
|                       | 1 Føler    | regulering for én eller flere følere i Konfigurasjon 2.                                                                                                    |  |
|                       | 2 Følere   |                                                                                                    |  |
|                       | 1 Enhet    |                                                                                                    |  |
|                       | 1Føl+1Enh  |                                                                                                    |  |
|                       | 2 Enheter  |                                                                                                    |  |
| Avtr.luftføler temp.  | Nei        | Inngang for avtrekksluftføler.                                                                                                    |  |
|                       | Ja         |                                                                                                    |  |
|                       | Ja+Maks.   | Når anlegget har vært i drift i mer enn 5 minutter, lagres maksimumstemperaturen når det slås av;<br>ellers lagres den faktiske temperaturen.<br>Innstillingen gir kun mening hvis det ikke brukes romfølere og nattdrift (f.eks. nattkjøling) uten<br>temperaturtest skal brukes. Denne innstillingen bør IKKE brukes sammen med støttedrift.<br>(Temperaturtest: anlegget startes en kort stund for oppdatering av kanalfølertemperaturen.) |  |
| Tilluftsføler temp.   | Nei        | Inngang for tilluftsføler.                                                                                                    |  |
|                       | Ja         |                                                                                                    |  |
| Uteføler temp.        | Nei        | Inngang for føler for utelufttemperatur                                                                                                    |  |
|                       | Ja         |                                                                                                    |  |
|                       | Ja+Maks.   | Når anlegget har vært i drift i mer enn 5 minutter, lagres minimumstemperaturen når det slås av;<br>ellers lagres den faktiske temperaturen.<br>Innstillingen gir kun mening hvis en føler er montert i kanalen og nattstøttedrift (f.eks. nattkjøling)<br>er aktivert, eller som sikkerhetsfunksjon for pumpestart ved lave utelufttemperaturer.                                                                                             |  |

| Parameter          | Verdi       | Funksjon                                                                                                    |
|--------------------|-------------|----------------------------------------------------------------------------------------------------|
| Funksjoner:        |             |                                                                                                    |
| Spjeld             | Nei         | Ingen luftspjeld.                                                                                                    |
|                    | Komb.       | To luftspjeld med felles utgang.                                                                                                    |
|                    | Tilluft     | Tilluftsspjeld med utgang.                                                                                                    |
|                    | Ute+Avk.    | To spjeld med separate utganger.                                                                                                    |
| Avtrekksvifte      |             | Avtrekksvifte (tilluftsvifte er alltid tilgjengelig og kan ikke deaktiveres).                                                                                                    |
|                    | Ingen       | Ingen avtrekksvifte.                                                                                                    |
|                    | Separat     | Avtrekksvifte med separat utgang.                                                                                                    |
|                    | Komb.       | Avtrekks- og tilluftsvifte med felles utgang.                                                                                                    |
| Vifte reguler.type |             | Velg vifte- og reguleringstype.<br>Innstillingen Tillslave og Avtrslave kan ikke brukes uten aktivert avtrekksvifte.<br>Hvis avtrekksviften er innstilt som kombinert, kan kun innstillingen Direkte og Dir.fro brukes.<br>Nøyaktig antall utganger er avhengig av antall trinn og om avtrekksviften er aktivert. Antall<br>nødvendige innganger/utganger dobles hvis viften har en separat utgang.<br>Også de følerne som er nødvendige, f.eks. trykkføler, aktiveres med denne parameteren. |
|                    | Direkte     | Opptil tre digitale utganger hver for direktedrevne vifter.                                                                                                    |
|                    | Dir.fro     | Opptil tre digitale utganger hver for frekvensregulerte vifter med faste trinn.                                                                                                    |
|                    | Fast frekv. | Én digital og analog utgang hver for frekvensregulerte vifter regulert via modulerende analoge utganger (f.eks. Tr1 = 2 V, Tr2 = 5 V, Tr3 = 8 V).                                                                                                    |
|                    | Trykkreg.   | Én digital og analog utgang og én analog inngang hver for frekvensregulerte vifter i trykkregulerte anlegg.                                                                                                    |
|                    | Mengdereg.  | Én digital og analog utgang og én analog inngang hver for frekvensregulerte vifter i vifteregulerte anlegg.                                                                                                    |
|                    | Tillslave   | Én digital og analog utgang hver og tre analoge innganger for frekvensregulerte vifter i trykkregulerte anlegg der tilluftsviften drives avhengig av avtrekksviften.                                                                                                    |
|                    | Avtrslave   | Én digital og analog utgang hver og tre analoge innganger for frekvensregulerte vifter i trykkregulerte anlegg der avtrekksviften drives avhengig av tilluftsviften.                                                                                                    |
| Temp.regul.type    |             | Velg reguleringsalgoritme for temperaturregulering.                                                                                                    |
|                    | Tilluft     | Temperaturregulering av kun tilluft.                                                                                                    |
|                    | Rom Kask    | Kaskaderegulering av rom- og tilluftstemperatur.                                                                                                    |
|                    | Avt.l Kask  | Kaskaderegulering av avtrekks- og tilluftstemperatur.                                                                                                    |
|                    | Rom SoVi    | Kaskaderegulering av rom- og tilluftstemperatur sommerstid; regulering av tilluftstemperatur kun vinterstid.                                                                                                    |
|                    | Avt.l SoVi  | Kaskaderegulering av avtrekks- og tilluftstemperatur sommerstid; regulering av tilluftstemperatur kun vinterstid.                                                                                                    |
|                    | Rom         | Kun romregulering.                                                                                                    |
|                    | Avtrekk     | Temperaturregulering av kun avtrekksluft.                                                                                                    |
| Blandingsspjeld    |             | Varmegjenvinningsregulering med blandingsspjeld.                                                                                                    |
|                    | Nei         | Ingen blandingsspjeld.                                                                                                    |
|                    | Normal      | Blandingsspjeld med utsignal 100 % for fullstendig sirkulasjon.                                                                                                    |
|                    | Invertert   | Blandingsspjeld med utsignal 0 % for fullstendig sirkulasjon.                                                                                                    |
| Varmegjenvinning   |             | Velg varmegjenvinningsregulering med roterende varmeveksler, platevarmeveksler eller vannvarmeveksler.                                                                                                    |
|                    | Nei         | Ingen varmegjenvinning.                                                                                                    |
|                    | Rotor       | Roterende varmeveksler. En analog utgang for regulering av roterende varmeveksler.                                                                                                    |
|                    | Plate       | Platevarmeveksler. En analog utgang for regulering av regulerende luftspjeld.                                                                                                    |
|                    | Vann        | Vannvarmeveksler. En analog utgang for regulering av ventilen.                                                                                                    |
| Varme              | Nei         | Ingen varmekrets.                                                                                                    |
|                    | Ja          | Varmeregister uten forvarming. Analog varmeventilutgang.                                                                                                    |
|                    | Ja+Forv.    | Varmeregister med forvarming. Analog varmeventilutgang.                                                                                                    |

## 🖻 FLEXIT.

| Parameter       | Verdi       | Funksjon                                                                                                    |  |  |
|-----------------|-------------|----------------------------------------------------------------------------------------------------|--|--|
| Elvarme         |             | Elvarmeregister og type regulering.                                                                                                    |  |  |
|                 | Nei         | Ingen elvarmeregister tilgjengelig.                                                                                                    |  |  |
|                 | Analog      | Elvarmeregister med regulering via en analog utgang.                                                                                                    |  |  |
|                 | ltrinn      | 1-trinns elvarmeregister med regulering via en analog og en digital utgang.                                                                                                    |  |  |
|                 | 2trinn      | 2-trinns elvarmeregister med regulering via en analog og to digitale utganger.                                                                                                    |  |  |
|                 | 3trinn      | 3-trinns elvarmeregister med binærregulering via en analog og to digitale utganger.                                                                                               |  |  |
| Kjøling         |             | Velg kjøleregister og type regulering.                                                                                                    |  |  |
|                 | Nei         | Ingen kjøleregister.                                                                                                    |  |  |
|                 | Vann        | En analog utgang for kjøleventilutgang                                                                                                    |  |  |
|                 | DX 1trinn   | En analog og en digital utgang for 1-trinns regulering av DX-kjøleaggregat.                                                                                                    |  |  |
|                 | DX 2trinn   | En analog og to digitale utganger for 2-trinns regulering av DX-kjøleaggregat.                                                                                                    |  |  |
|                 | DX 3trinn   | En analog og to digitale (binære) utganger for 3-trinns regulering av DX-kjøleaggregat.                                                                                           |  |  |
| Ekstra varme    | Nei         | Ingen ekstra varmeregister.                                                                                                    |  |  |
|                 | Ja          | Ekstra varmeregister uten forvarming. Analog varmeventilutgang.                                                                                                    |  |  |
|                 | Ja+Forv.    | Ekstra varmeregister med forvarming. Analog varmeventilutgang.                                                                                                    |  |  |
| Ekstra elvarme  |             | Ekstra elvarmeregister og type regulering.                                                                                                    |  |  |
|                 | Nei         | Ingen ekstra elvarmeregister tilgjengelig.                                                                                                    |  |  |
|                 | Analog      | Ekstra elvarmeregister med regulering via en analog utgang.                                                                                                    |  |  |
|                 | ltrinn      | Ekstra 1-trinns elvarmeregister med regulering via en analog og en digital utgang.                                                                                                |  |  |
|                 | 2trinn      | Ekstra 2-trinns elvarmeregister med regulering via en analog og to digitale utganger.                                                                                             |  |  |
|                 | 3trinn      | Ekstra 3-trinns elvarmeregister med binærregulering via en analog og to digitale utganger.                                                                                        |  |  |
| Ekstra kjøling  |             | Ekstra kjøleregister og type regulering.                                                                                                    |  |  |
|                 | Nei         | Ingen ekstra kjøleregister.                                                                                                    |  |  |
|                 | Vann        | En analog utgang for ekstra kjøleventilutgang.                                                                                                    |  |  |
|                 | DX 1trinn   | En analog og en digital utgang for 1-trinns regulering av ekstra DX-kjøleaggregat.                                                                                                |  |  |
|                 | DX 2trinn   | En analog og to digitale utganger for 2-trinns regulering av ekstra DX-kjøleaggregat.                                                                                             |  |  |
|                 | DX 3trinn   | En analog og to digitale (binære) utganger for 3-trinns regulering av ekstra DX-kjøleaggregat.                                                                                    |  |  |
| Brannspjeld     |             | Brannspjeld.                                                                                                    |  |  |
|                 | Nei         | Ingen brannspjeld.                                                                                                    |  |  |
|                 | Ja          | En digital utgang og inngang hver for brannspjeldregulering.                                                                                                    |  |  |
|                 | Ja+FølgAgg  | En digital utgang og inngang hver for brannspjeldregulering. Brannspjeld åpnes ved start av enhet og slås av ved stopp av enhet.                                                  |  |  |
| Konfigurasjon 1 |             | Med denne parameteren aktiveres anlegget etter utførte parameterinnstillinger, dvs. når<br>Konfigurasjon 1, Konfigurasjon 2 og Konfig. inn-utganger er innstilt (verdien Utført). |  |  |
|                 | lkke utført | Anlegget er sperret og kan ikke startes.                                                                                                    |  |  |
|                 | Utført      | Anlegget er opplåst etter utførte parameterinnstillinger (verdien Utført for Konfigurasjon 2 og<br>Konfig. inn-utganger), dvs. anlegget kan startes.                              |  |  |
| Omstart         | Passiv      | Anlegget må startes på nytt etter utførte parameterinnstillinger i Konfigurasjon 1. Endrede                                                                                       |  |  |
|                 | Utfør       | forhändsinnstillinger i Konfigurasjon 2 iverksettes.<br>Etter omstart endres verdien automatisk fra Utfør til Passiv.                                                             |  |  |

#### 8.1.3. Konfigurasjon 2

Hvis det skulle oppstå behov for justeringer, kan underfunksjoner for visse deler av anlegget stilles inn i Konfigurasjon 2.

#### Forutsetninger

Konfigurasjon 1 må være utført, inklusive omstart av regulatoren.

- Konfigurering gjøres sekvensielt, som innebærer at det ikke går an å hoppe over noen alternativer.
- Konfigurasjon 2 må være utført inklusive omstart av prosessenheten før du fortsetter med Konfig. inn-utganger.

#### Start

Ved behov: Angi passord for nivå 3:

#### Startside > Logg inn

Deretter:

#### Hovedmeny > Konfigurasjon > Konfigurasjon 2

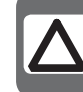

**OBS**! Ventilasjonsaggregatet leveres ferdigkonfigurert og trenger normalt sett ikke endres.

| Parameter                 | Verdi        | Funksjon                                                                                                    |  |
|---------------------------|--------------|----------------------------------------------------------------------------------------------------|--|
| Nattkjøling               | Nei          | Fri kjøling.                                                                                                    |  |
|                           | Ja           | Forutsetning: Nattkjøling kan kun velges hvis en føler for utelufttemperatur og en rom- eller<br>avtrekksluftføler er tilgjengelig.<br>Temperaturmosjon aktiveres automatisk hvis kun én avtrekksluftføler, som er innstilt for å ikke holde<br>verdien, er tilgjengelig. Hvis avtrekksluftføleren holder verdien, brukes temperaturen til start av<br>nattkjøling. |  |
| Støttedrift               |              | Starter nattstøttedrift.<br>Forutsetning: Funksjonen kan kun velges hvis en rom- eller avtrekksluftføler er tilgjengelig.<br>Temperaturmosjon aktiveres automatisk hvis kun én avtrekksluftføler som holder verdien er<br>tilgjengelig. Hvis avtrekksluftføleren holder verdien, brukes temperaturen til start.                                                     |  |
|                           | Nei          | Funksjonen er ikke tilgjengelig.                                                                                                    |  |
|                           | Varme        | Funksjonen er tilgjengelig kun for varme.                                                                                                    |  |
|                           | Kjøling      | Funksjonen er tilgjengelig kun for kjøling.                                                                                                    |  |
|                           | VarmeKjøling | Funksjonen er tilgjengelig for varme og kjøling.                                                                                                    |  |
| Boost                     |              | Optimal start av anlegget med varme og kjøling via separat børverdi.<br>Forutsetning: Funksjonen kan kun velges hvis en rom- eller avtrekksluftføler er tilgjengelig.                                                                                                    |  |
|                           | Nei          | Funksjonen er ikke tilgjengelig.                                                                                                    |  |
|                           | Varme        | Funksjonen er tilgjengelig kun for varme.                                                                                                    |  |
|                           | Kjøling      | Funksjonen er tilgjengelig kun for kjøling.                                                                                                    |  |
|                           | VarmeKjøling | Funksjonen er tilgjengelig for varme og kjøling.                                                                                                    |  |
| Støttedr./OSSTP<br>blokk. |              | Blokker luftspjeld eller avtrekksvifte når anlegget startes optimalt eller via temperaturdelta.<br>Obs! Denne funksjonen skal kun brukes i en nødssituasjon.<br>Advarsel! Et regulerende luftspjeld må finnes og være åpent når funksjonen er valgt.<br>Ellers kan det oppstå skader på anlegget.                                                                   |  |
|                           | Ingen        | Ingen blokkering.                                                                                                    |  |
|                           | Spjeld       | Luftspjeldet forblir lukket.                                                                                                    |  |
|                           | Spj+Vifte    | Luftspjeldet forblir lukket og kun tilluftsviften startes.                                                                                                    |  |
| Spjeld tilbkf.            | Nei          | Ingen spjeldtilbakeføring.                                                                                                    |  |
|                           | Én           | Tilbakeføring for tilluftsspjeld (eller felles tilbakeføring for begge spjeldene). Digital inngang for tilbakeføring.                                                                                                    |  |
|                           | То           | Separat tilbakeføring for tillufts- og avtrekksspjeld. To digitale innganger for tilbakeføring.                                                                                                    |  |

## 

| Parameter               | Verdi            | Funksjon                                                                                                    |  |  |
|-------------------------|------------------|----------------------------------------------------------------------------------------------------|--|--|
| Mengdevisning           |                  | Visning av mengde og mulig utgang.                                                                                                    |  |  |
|                         | Nei              | Funksjonen er ikke tilgjengelig.                                                                                                    |  |  |
|                         | Flytende         | Viser mengde til- og avtrekksluft (avhengig av hva som er aktivert).<br>Analoge innganger aktiveres, hvis de ikke er aktivert via viftereguleringsinnstillingen.                                                                                                    |  |  |
| Viftetrinn type         |                  | Nødvendig viftereguleringsutgang til innstillinger for Vifte reguler.type, Tidsstyr.pr.trinn og Viftetrinn frekv.omf.                                                                                                    |  |  |
|                         | Separat          | Digital utgang for hvert trinn.<br>Eksempel:<br>Vifte reguler.type = Direkte / Tidsstyr.pr.trinn = 2 / Avtrekksvifte = Ja<br>> 4 digitale utganger: 2 hver for trinn 1 og trinn 2, separate for tillufts- og avtrekksvifter.                                                                                                    |  |  |
|                         | Sep.Komb.        | Separate utganger for det første trinnet, felles utganger for etterfølgende trinn.<br>Eksempel:<br>Vifte reguler.type = Trykkreg. / Tidsstyr.progr.funksj. = Trinn+Temp / Tidsstyr.pr.trinn = 3 /<br>Avtrekksvifte = Ja / Viftetrinn frekv.omf. = 3.<br>> 4 digitale utganger: Trinn 1 som separat aktivering av frekvensregulerte vifter, to ekstra<br>utganger som kan brukes (Viftetrinn frekv.omf.) for trinn 2 og trinn 3. |  |  |
|                         | Binœr            | Utgangene for trinn er binærkodet. Innstillingen kan brukes for Vifte reguler.type = Direkte eller Dir.fro.<br>Eksempel:<br>Vifte reguler.type = Direkte / Tidsstyr.progr.funksj. = Trinn+Temp / Tidsstyr.pr.trinn = 3 /<br>Avtrekksvifte = Ja<br>> 4 digitale utganger: 2 digitale utganger hver per vifte (Step 1 = DO1 SANT, Step 2 = DO2 SANT,<br>Step 3 = DO1 og DO2 SANT).                                                |  |  |
| Viftealarm              |                  | Innganger for viftealarm (f.eks. termokontakt). Logisk 1 = alarm.                                                                                                    |  |  |
|                         | Nei              | Ingen alarm.                                                                                                    |  |  |
|                         | Komb.            | Digital inngang for felles alarm.                                                                                                    |  |  |
|                         | Tilluft          | Digital inngang for tilluftsviftealarm.                                                                                                    |  |  |
|                         | Avtrekk          | Digital inngang for avtrekksviftealarm.                                                                                                    |  |  |
|                         | Til+Avt          | To digitale innganger for tillufts- og avtrekksfilteralarm.                                                                                                    |  |  |
| Vifte tilbkf.           |                  | Innganger for driftsmelding fra vifter (f.eks. trykkstrømvakt eller relékontakt). Logisk 1 = aktivert vifte.                                                                                                    |  |  |
|                         | Nei              | Ingen tilbakeføring.                                                                                                    |  |  |
|                         | Komb.            | Digital inngang for felles driftsmeldinger.                                                                                                    |  |  |
|                         | Tilluft          | Digital inngang for driftsmeldinger for tilluftsvifte.                                                                                                    |  |  |
|                         | Avtrekk          | Digital inngang for driftsmeldinger for avtrekksvifte.                                                                                                    |  |  |
|                         | Til+Avt          | To digitale innganger for driftsmeldinger for tillufts- og avtrekksvifter                                                                                                    |  |  |
| Avviksalarm vifte       |                  | Børverdi eller gjeldende verdi for overvåking av trykk eller mengde. Alarm utløses ved avvik<br>som varer over en viss periode.                                                                                                    |  |  |
|                         | Nei              | Ingen overvåking.                                                                                                    |  |  |
|                         | Tilluft          | Overvåking av kun tilluft.                                                                                                    |  |  |
|                         | Avtrekk          | Overvåking av kun avtrekksluft.                                                                                                    |  |  |
|                         | Til+Avt          | Overvåking av til- og avtrekksluft.                                                                                                    |  |  |
| Viftekomp.<br>romtemp   | <b>Nei</b><br>Ja | Romtemperaturavhengig viftekompensering.<br>Forutsetning: Rom- eller avtrekksluftføler aktivert                                                                                                    |  |  |
| Viftekomp.<br>luftkval. | <b>Nei</b><br>Ja | Luftkvalitetsavhengig viftekompensering. Aktivering av analog følerinngang                                                                                                    |  |  |
| Viftekomp. fukt         | <b>Nei</b><br>Ja | Romluftfuktighetsavhengig viftekompensering.<br>Forutsetning: Føler for romluftfuktighet aktivert.                                                                                                    |  |  |
| Viftekomp.<br>utetemp.  | <b>Nei</b>       | Utelufttemperaturavhengig viftekompensering.<br>Forutsetning: Uteluftføler aktivert.                                                                                                    |  |  |

| Parameter                | Verdi            | Funksjon                                                                                                    |  |
|--------------------------|------------------|----------------------------------------------------------------------------------------------------|--|
| Viftevarme/<br>kjøling   |                  | Viften brukes som varme- eller kjølesekvens.                                                                                                    |  |
|                          | Nei              | Ingen sekvensiell vifteaktivering.                                                                                                    |  |
|                          | Varme            | Vifteaktivering kun ved varmesekvens.                                                                                                    |  |
|                          | Kjøling          | Vifteaktivering kun ved kjølesekvens.                                                                                                    |  |
|                          | VarmeKjøling     | Vifteaktivering ved begge sekvensene.                                                                                                    |  |
| Børverditype             |                  | Forhåndsdefinerte innstillinger for temperaturbørverdier:                                                                                                    |  |
| temp                     | Varme+Ds         | Angi varmebørverdi og dødsone. Børverdi for kjøling = varmebørverdi + dødsone.                                                                                                    |  |
|                          | VarmeKjøling     | Børverdi for varme og kjøling angis direkte.                                                                                                    |  |
|                          | +/— HalvDs       | Angi basisbørverdi og dødsone.<br>Varmebørverdi = basisbørverdi — halv dødsone.<br>Børverdi for kjøling = basisbørverdi + halv dødsone.                                                                                                    |  |
|                          | Kjøling-Ds       | Angi børverdi for kjøling og dødsone.<br>Varmebørverdi = børverdi for kjøling — dødsone.                                                                                                    |  |
| Ekst. børv.<br>funksjon  |                  | Angir om ekstern børverdi skal brukes som børverdikompensering eller absolutt verdi.<br>Verdien tilsvarer komfortbørverdien, avhengig av innstillingen for Børverditype temp.<br>Hvis innstillingen for Børverditype temp. er VarmeKjøling, tilsvarer børverdikompenseringen varmebørverdien,<br>og børverdien for kjøling beregnes ut fra forskjellen mellom angitte børverdier for varme og kjøling. |  |
|                          | Komp.            | Børverdikompensering.                                                                                                    |  |
|                          | Hoved            | Hovedbørverdi.                                                                                                    |  |
| Romtemp.miks             |                  | Velg den romtemperaturen som skal brukes til regulering, hvis mer enn én temperatur er tilgjengelig.                                                                                                    |  |
|                          | Gj.snitt         | Gjennomsnittlig.                                                                                                    |  |
|                          | Min.             | Laveste temperatur.                                                                                                    |  |
|                          | Maks.            | Høyeste temperatur.                                                                                                    |  |
|                          | Romføl.1         | Romføler 1.                                                                                                    |  |
|                          | Romføl.2         | Romføler 2.                                                                                                    |  |
|                          | Romenh.1         | Romenhet 1 (ikke implementert).                                                                                                    |  |
|                          | Romenh.2         | Romenhet 2 (ikke implementert).                                                                                                    |  |
| Flytende min./           | Nei              | Begrensning av høyeste/laveste tilluftstemperatur avhengig av romtemperatur.                                                                                                    |  |
| Maks.                    | Flytende         | Forutsetning: Kaskaderegulering aktivert.<br>Funksjonen minimerer trekk forårsaket av for stor forskjell mellom tilluft- og romtemperatur.                                                                                                    |  |
| Sekvens<br>viftekjøling  |                  | Velg rekkefølge for viftesekvens og kjølesekvens.<br>Forutsetning: Viftevarme/kjøling aktivert.                                                                                                    |  |
|                          | Vifte-Kjøling    | Viftesekvens før kjølesekvens.                                                                                                    |  |
|                          | Kjøling-Vifte    | Kjølesekvens før viftesekvens.                                                                                                    |  |
| Sekvens bland.<br>spjeld |                  | Velg rekkefølge for varmeregister og blandingsspjeld ved varme.<br>Forutsetning: Varmegjenvinningsspjeld aktivert.                                                                                                    |  |
|                          | Spjeld-<br>Varme | Blandingsspjeld først.                                                                                                    |  |
|                          | Varme-Spjeld     | Varmeregister først.                                                                                                    |  |
| Avviksalarm<br>temp.     |                  | Overvåker børverdi / gjeldende verdi for temperatur.<br>Alarm utløses ved avvik som varer over en viss periode.                                                                                                    |  |
|                          | Nei              | Ingen overvåking.                                                                                                    |  |
|                          | Tilluft          | Overvåking av kun tilluft.                                                                                                    |  |
|                          | Rom              | Overvåking av kun romtemperatur.                                                                                                    |  |
|                          | Til+Rom          | Overvåking av tilluft- og romtemperatur.                                                                                                    |  |
| Smr/vntr-komp.           | Nei              | Sommer-/vinterkompensering av temperaturbørverdi.                                                                                                    |  |
| temp                     | Ja               | Forutsetning: Føler for utelufttemperatur må være tilgjengelig.                                                                                                    |  |

## 🔁 FLEXIT.

| Parameter               | Verdi       | Funksjon                                                                                                    |  |  |
|-------------------------|-------------|----------------------------------------------------------------------------------------------------|--|--|
| Frostbesk. gjenv.       | Nei         | Ingen frostbeskyttelse ved varmegjenvinning.                                                                                                    |  |  |
|                         | Vakt        | Frostbeskyttelse via vakt. Digital inngang for frostvakt.                                                                                                    |  |  |
|                         | Temp.       | Frostbeskyttelse via føler. En analog inngang for regulert frostbeskyttelse via børverdi. Roterende varmeveksler og platevarmeveksler: avtrekksluftføler, vannvarmeveksler: vannføler                                            |  |  |
|                         | Temp+Vakt   | Frostbeskyttelse via føler og vakt. En analog inngang for regulert frostbeskyttelse og en digital inngang for frostvakt.                                                                                                    |  |  |
|                         | Trykk       | Frostbeskyttelse via trykkføler. En analog inngang for regulert frostbeskyttelse via børverdi.                                                                                                    |  |  |
|                         | Try.+Vakt   | Frostbeskyttelse via trykkføler og vakt. En analog inngang for regulert frostbeskyttelse og en digital inngang for frostvakt.                                                                                                    |  |  |
| Alarm                   | Nei         | Ingen alarm.                                                                                                    |  |  |
| gjenvinning             | Ja          | Alarm; aktivering av en digital alarminngang: Logisk 1 = alarm.                                                                                                    |  |  |
| Spj.komp.<br>luftkval.  |             | Styr blandingsspjeldets luftkvalitet.<br>Forutsetning: Blandingsspjeld er aktivert.                                                                                                    |  |  |
|                         | Nei         | Ingen innvirkning.                                                                                                    |  |  |
|                         | Ja          | En analog inngang for luftkvalitetsføleren, hvis den ikke allerede er aktivert for viftekompensering.                                                                                                    |  |  |
| Kjølegjenvinning        |             | Type kjølegjenvinning.                                                                                                    |  |  |
|                         | Nei         | Ingen kjølegjenvinning.                                                                                                    |  |  |
|                         | Gjenv.      | Kjølegjenvinning, f.eks. via roterende varmeveksler.                                                                                                    |  |  |
|                         | Spjeld      | Kjølegjenvinning via blandingsspjeld.                                                                                                    |  |  |
|                         | Alarm+Til.f | Begge metodene aktivert.                                                                                                    |  |  |
| Gjenv.<br>virkningsgrad |             | Beregning av varmegjenvinningsvirkningsgrad.<br>Forutsetning: Varmegjenvinning (f.eks. roterende varmeveksler) må være aktivert, og en føler for<br>både utelufttemperatur og avtrekksluft må finnes.                            |  |  |
|                         | Nei         | Ingen beregning av varmegjenvinningsvirkningsgrad.                                                                                                    |  |  |
|                         | Avkast      | For beregning med avtrekksluftføler:<br>En analog inngang for avtrekksluftføleren, hvis frostvakt ikke er aktivert.                                                                                                    |  |  |
|                         | Tilluft     | For beregning med tilluftsføler plassert umiddelbart bak varmeveksleren:<br>En analog inngang for ekstra tilluftsføler.                                                                                                    |  |  |
| Frostvakt varme         | Nei         | Ingen frostbeskyttelse.                                                                                                    |  |  |
|                         | Føler       | Frostbeskyttelse via føler. En analog inngang for regulert frostbeskyttelse via børverdi.                                                                                                    |  |  |
|                         | Føl+2bv     | Frostbeskyttelse via føler og to børverdier. En analog inngang for regulert frostbeskyttelse via to børverdier for varmholding og drift.                                                                                         |  |  |
|                         | Vakt        | Frostbeskyttelse via vakt. Digital inngang for frostvakt.                                                                                                    |  |  |
|                         | Føl+Vakt    | Frostbeskyttelse via føler og vakt. En analog inngang for regulert frostbeskyttelse og en digital inngang for frostvakt.                                                                                                    |  |  |
|                         | 2bv+Vakt    | Frostbeskyttelse via føler, to børverdier og vakt. En analog inngang for regulert frostbeskyttelse via to børverdier for varmholding og drift, og en digital inngang for frostvakt.                                              |  |  |
| Pumpe varme             | Nei         | Ingen varmeregisterpumpe.                                                                                                    |  |  |
|                         | Ja          | Varmeregisterpumpe uten pumpemosjon. Digital pumpeutgang.                                                                                                    |  |  |
|                         | Ja+Mosjon   | Varmeregisterpumpe med pumpemosjon. En digital pumpeutgang og aktivering av pumpemo-<br>sjon.<br>Pumpemosjon: Pumpen startes en kort stund etter at den har stått stille over lengre tid. Dette<br>forhindrer at pumpen stivner. |  |  |
| Pumpealarm              | Nei         | Pumpe uten alarm eller tilbakeføring.                                                                                                    |  |  |
| varme                   | Alarm       | Pumpe med alarm. Digital inngang for pumpealarm. Logisk 1 = alarm; pumpen slås av umiddelbart.                                                                                                    |  |  |
|                         | Tilbakefør. | Pumpe med tilbakeføring. Digital inngang for tilbakeføring (logisk 1 = aktivert pumpe).                                                                                                    |  |  |
|                         | Alarm+Til.f | Pumpe med alarm og tilbakeføring. To digitale innganger for pumpealarm og tilbakeføring.                                                                                                    |  |  |

| Parameter                   | Verdi       | Funksjon                                                                                                    |
|-----------------------------|-------------|----------------------------------------------------------------------------------------------------|
| Combi coil                  |             | Et register for varme og kjøling med to eller fire rørtilkoblinger.<br>Forutsetning: Vannbåren varme og kjøling aktivert.<br>Obs! Combi coil bruker kun én (varme)utgang til pumperegulering. Kjølepumpen skal være aktivert<br>hvis pumpen skal starte ved kjølebehov. Kun alarm/tilbakeføring for varmepumpen skal brukes. |
|                             | Nei         | Ingen Combi coil.                                                                                                    |
|                             | 1 utgang    | Combi coil med en felles utgang. Tidligere aktivert utgang for kjøleventil deaktiveres.                                                                                                    |
|                             | 2 utganger  | Combi coil med to separate utganger.                                                                                                    |
| Alarm elvarme               | Nei         | Ingen alarm.                                                                                                    |
|                             | Ja          | En digital alarminngang er aktivert (logisk 1 = alarm).                                                                                                    |
| Kjølepumpe                  | Nei         | Ingen vannkjølepumpe.                                                                                                    |
|                             | Ja          | Vannkjølepumpe uten pumpemosjon. Digital pumpeutgang.                                                                                                    |
|                             | Ja+Mosjon   | Vannkjølepumpe med pumpemosjon. En digital pumpeutgang og aktivering av pumpemosjon.<br>Pumpemosjon: Pumpen startes en kort stund etter at den har stått stille over lengre tid. Dette<br>forhindrer at pumpen stivner.                                                                                                    |
| Alarm                       | Nei         | Pumpe uten alarm eller tilbakeføring.                                                                                                    |
| kjølepumpe                  | Alarm       | Pumpe med alarm. Digital inngang for pumpealarm. Logisk 1 = alarm; pumpen slås av umiddelbart.                                                                                                    |
|                             | Tilbakefør. | Pumpe med tilbakeføring. Digital inngang for tilbakeføring (logisk 1 = aktivert pumpe).                                                                                                    |
|                             | Alarm+Til.f | Pumpe med alarm og tilbakeføring. To digitale innganger for pumpealarm og tilbakeføring.                                                                                                    |
| Alarm DX-kjøling            | Nei         | DX-kjøling uten alarm eller tilbakeføring.                                                                                                    |
|                             | Alarm       | DX-kjøling med alarm. Digital inngang for pumpealarm. Logisk 1 = alarm; pumpen slås av<br>umiddelbart.                                                                                                    |
|                             | Tilbakefør. | DX-kjøling med tilbakeføring. Digital inngang for tilbakeføring er aktivert (logisk 1 = aktivert pumpe).                                                                                                    |
|                             | Alarm+Til.f | DX-kjøling med alarm og tilbakeføring. To digitale innganger for alarm og tilbakeføring.                                                                                                    |
| Frostv. ekstra              | Nei         | Ingen frostbeskyttelse.                                                                                                    |
| varme                       | Føler       | Frostbeskyttelse via føler. En analog inngang for regulert frostbeskyttelse via børverdi.                                                                                                    |
|                             | Sensor+2bv  | Frostbeskyttelse via føler og to børverdier. En analog inngang for regulert frostbeskyttelse via to børverdier for varmholding og drift.                                                                                                    |
|                             | Vakt        | Frostbeskyttelse via vakt. Digital inngang for frostvakt.                                                                                                    |
|                             | Føl+Vakt    | Frostbeskyttelse via føler og vakt. En analog inngang for regulert frostbeskyttelse og en digital inngang for frostvakt.                                                                                                    |
|                             | 2bv+Vakt    | Frostbeskyttelse via føler, to børverdier og vakt. En analog inngang for regulert frostbeskyttelse via to børverdier for varmholding og drift, og en digital inngang for frostvakt.                                                                                                    |
| Pumpe ekstr.                | Nei         | Ingen pumpe.                                                                                                    |
| varme                       | Ja          | Pumpe uten pumpemosjon. Digital pumpeutgang.                                                                                                    |
|                             | Ja+Mosjon   | Pumpe med pumpemosjon. En digital pumpeutgang og aktivering av pumpemosjon.<br>Pumpemosjon: Pumpen startes en kort stund etter at den har stått stille over lengre tid. Dette<br>forhindrer at pumpen stivner.                                                                                                    |
| Alarm pumpe e.              | Nei         | Pumpe uten alarm eller tilbakeføring.                                                                                                    |
| varme                       | Alarm       | Pumpe med alarm. Digital inngang for pumpealarm. Logisk 1 = alarm; pumpen slås av umiddelbart.                                                                                                    |
|                             | Tilbakefør. | Pumpe med tilbakeføring. Digital inngang for tilbakeføring (logisk 1 = aktivert pumpe).                                                                                                    |
|                             | Alarm+Til.f | Pumpe med alarm og tilbakeføring. To digitale innganger for pumpealarm og tilbakeføring.                                                                                                    |
| Ekstra varme-<br>regulering |             | Innstilling for ekstra varmtvannsregister.                                                                                                    |
|                             | Standalone  | Varmtvannsregister er ikke integrert i sekvensen. Ekstra, analog inngang for føler (hvis den ikke er aktivert for Ekstra elvarme eller Ekstra kjøling).                                                                                                    |
|                             | Sekvens     | Integrert i sekvensen for f.eks. gjenoppvarming.<br>Obs! Maksimalt ett av de to ekstra registrene for ekstra varme eller ekstra elvarme kan<br>integreres i sekvensen.                                                                                                    |
| Alarm ekstra                | Nei         | Ingen alarm.                                                                                                    |
| elvarme                     | Ja          | En digital alarminngang er aktivert (logisk 1 = alarm).                                                                                                    |

## 🔁 FLEXIT.

| Parameter                  | Verdi           | Funksjon                                                                                                    |  |  |  |
|----------------------------|-----------------|----------------------------------------------------------------------------------------------------|--|--|--|
| Regul. ekstra              |                 | Innstilling for ekstra elvarmeregister.                                                                                                    |  |  |  |
| elvarme                    | Standalone      | Elvarmeregister er ikke integrert i sekvensen. Ekstra, analog inngang for føler (hvis den ikke er<br>aktivert for Ekstra varme eller Ekstra kjøling).                                                                    |  |  |  |
|                            | Sekvens         | Integrert i sekvensen for f.eks. gjenoppvarming.<br>Obs! Maksimalt ett av de to ekstra registrene for ekstra varme eller ekstra elvarme kan<br>integreres i sekvensen.                                                   |  |  |  |
| Pumpe eks.                 | Nei             | Ingen ekstra vannkjølepumpe.                                                                                                    |  |  |  |
| kjøling                    | Ja              | Vannkjølepumpe uten pumpemosjon. Digital pumpeutgang.                                                                                                    |  |  |  |
|                            | Ja+Mosjon       | Vannkjølepumpe med pumpemosjon. En digital pumpeutgang og aktivering av pumpemosjon.<br>Pumpemosjon: Pumpen startes en kort stund etter at den har stått stille over lengre tid. Dette<br>forhindrer at pumpen stivner.  |  |  |  |
| Alarm pumpe eks.           | Nei             | Pumpe uten alarm eller tilbakeføring.                                                                                                    |  |  |  |
| kjøling                    | Alarm           | Pumpe med alarm. Digital inngang for pumpealarm. Logisk 1 = alarm; pumpen slås av umiddelbart.                                                                                                    |  |  |  |
|                            | Tilbakefør.     | Pumpe med tilbakeføring. Digital inngang for tilbakeføring (logisk 1 = aktivert pumpe).                                                                                                    |  |  |  |
|                            | Alarm+Til.f     | Pumpe med alarm og tilbakeføring. To digitale innganger for pumpealarm og tilbakeføring.                                                                                                    |  |  |  |
| Alarm eks. DX-             | Nei             | Ekstra DX-kjøling uten alarm eller tilbakeføring.                                                                                                    |  |  |  |
| kjøling                    | Alarm           | DX-kjøling med alarm. Digital inngang for pumpealarm. Logisk 1 = alarm; pumpen slås av<br>umiddelbart.                                                                                                    |  |  |  |
|                            | Tilbakefør.     | DX-kjøling med tilbakeføring. Digital inngang for tilbakeføring er aktivert (logisk 1 = aktivert pumpe).                                                                                                    |  |  |  |
|                            | Alarm+Til.f     | DX-kjøling med alarm og tilbakeføring. To digitale innganger for alarm og tilbakeføring.                                                                                                    |  |  |  |
| Eks. kjøling<br>regulering |                 | Innstilling for ekstra kjøleregister.                                                                                                    |  |  |  |
|                            | Standalone      | Kjøleregister er ikke integrert i sekvensen. Ekstra, analog inngang for føler (hvis den ikke er aktivert<br>for Ekstra varme eller Ekstra elvarme).                                                                      |  |  |  |
|                            | Sekvens         | Integrert i sekvensen for f.eks. ekstra kjøleregister.                                                                                                    |  |  |  |
| Brannspjeld tilbkf.        |                 | Brannspjeldtilbakeføring.                                                                                                    |  |  |  |
|                            | Lukket          | Kun én tilbakeføring for lukket stilling. Digital inngang.                                                                                                    |  |  |  |
|                            | Luk+Åp          | To separate tilbakeføringer for åpen og lukket stilling. To digitale innganger.                                                                                                    |  |  |  |
|                            | Komb.           | To tilbakeføringer for åpen og lukket stilling, men kun ett signal. Syntaksen må være korrekt: 1->0->1<br>=> lukket -> lukker/åpner -> åpen. Digital inngang.                                                            |  |  |  |
| Aux.inngang                | Nei             | Ingen aux-inngang.                                                                                                    |  |  |  |
|                            | Inngang         | Ekstra, digital inngang for kun visning.                                                                                                    |  |  |  |
|                            | Alarm           | Ekstra, digital inngang med alarm.                                                                                                    |  |  |  |
|                            | Inng.+Alarm     | To ekstra, digitale innganger; én for visning og én med alarm.                                                                                                    |  |  |  |
| Aux. temp.føler            | Nei             | Ingen ekstra, analog inngang.                                                                                                    |  |  |  |
|                            | Ja              | Ekstra, analog inngang for innkobling av temperaturvisning.                                                                                                    |  |  |  |
| Aux. tidsstyr.             | Nei             | Ingen ekstra, digital utgang.                                                                                                    |  |  |  |
| prog.utg.                  | Ja              | En digital aux-utgang med eget tidsstyringsprogram.                                                                                                    |  |  |  |
| Aux.utsignal               | Nei             | Ingen ekstra, analog utgang.                                                                                                    |  |  |  |
|                            | Ja              | Analog aux-utgang som genererer et 0—10 V-signal avhengig av gjeldende viftetrinn.                                                                                                    |  |  |  |
| Aux.                       | Nei             | Ingen ekstra, digital utgang.                                                                                                    |  |  |  |
| driftsmodusind.            | Ja              | En ekstra, digital utgang, der statusen er avhengig av gjeldende driftsmodus (f.eks. Komfort eller Av).                                                                                                    |  |  |  |
| Konfigurasjon 2            |                 | Med denne parameteren aktiveres anlegget etter utførte parameterinnstillinger, dvs. når Konfigurasjon 1,<br>Konfigurasjon 2 og Konfig. inn-utganger er innstilt (verdien Utført).                                        |  |  |  |
|                            | lkke utført     | Anlegget er sperret og kan ikke startes.                                                                                                    |  |  |  |
|                            | Utført          | Anlegget er opplåst etter utførte parameterinnstillinger (verdien Utført for Konfigurasjon 2 og<br>Konfig. inn-utganger), dvs. anlegget kan startes.                                                                     |  |  |  |
| Omstart                    | Passiv<br>Utfør | Anlegget må startes på nytt etter utførte parameterinnstillinger i Konfigurasjon 2. Endrede<br>forhåndsinnstillinger i Konfig. inn-utganger iverksettes.<br>Etter omstart endres verdien automatisk fra Utfør til Passiv |  |  |  |

## 8.1.4. Konfigurasjon av inn- og utganger

Hvis det skulle oppstå behov for justeringer, kan underfunksjoner for visse deler av anlegget stilles inn i Konfigurasjon 1, Konfigurasjon 2 og Konfigurasjon av inn- og utganger.

I Konfig. inn-utganger tildeles en fysisk plassering til de innog utganger som er spesifisert i Konfigurasjon 1 og Konfigurasjon 2. Dessuten gjøres parameterinnstillinger for gjeldende følerkonvertering (for eksempel Ni1000, Pt1000, 0–10 V = 0–1 000 Pa).

#### Posisjoner i regulator og ekspansjonsmoduler

- Regulator: Alle ensifrede posisjoner, for eksempel X1.
- Modbusextender: xxxxx
- Ekspansjonsmodul 1: Alle posisjoner X1x, DI1x, DO1x, AO1x, for eksempel X11, DO14.
- Ekspansjonsmodul 2: Alle posisjoner X2x, DI2x, DO2x, AO2x, for eksempel X21, DO24.

#### Forutsetninger

Konfigurasjon 1 og Konfigurasjon 2 må være utført (prosessenheten må startes på nytt etter hver konfigurering).

#### Start

Ved behov: Angi passord for nivå 3:

#### Startside > Logg inn

#### Deretter:

#### Hovedmeny > Konfigurasjon > Konfig. inn-utganger

|--|

**OBS**! Inn- og utgangene i ekspansjonsmodulene kan brukes hvis modulen er aktivert i Konfigurasjon 1.

| Parameter                 | Verdi           | Funksjon                                                                                                    |
|---------------------------|-----------------|----------------------------------------------------------------------------------------------------|
| Temperaturer              |                 | Gå til maskinvarekonfigurasjonssiden for alle temperaturfølere.                                                                                                    |
| Trykk / mengder           |                 | Gå til maskinvarekonfigurasjonssiden for alle trykk- og mengdefølere.                                                                                                    |
| Fukt                      |                 | Gå til maskinvarekonfigurasjonssiden for alle luftfuktighetsfølere.                                                                                                    |
| Digitale innganger        |                 | Gå til maskinvarekonfigurasjonssiden for alle digitale innganger uten alarmfunksjon.                                                                                                    |
| Digitale alarmer          |                 | Gå til maskinvarekonfigurasjonssiden for alle digitale innganger med alarmfunksjon.                                                                                                    |
| Annet                     |                 | Gå til maskinvarekonfigurasjonssiden for luftkvalitetsfølere og børverdikompensering.                                                                                                    |
| Utganger spjeld           |                 | Gå til maskinvarekonfigurasjonssiden for tillufts-, avtrekks- og brannspjeld.                                                                                                    |
| Utganger vifter           |                 | Gå til maskinvarekonfigurasjonssiden for vifter.                                                                                                    |
| Utganger temp.<br>styring |                 | Gå til maskinvarekonfigurasjonssiden for varme, kjøling, varmegjenvinning osv.                                                                                                    |
| Utganger fukt             |                 | Gå til maskinvarekonfigurasjonssiden for befuktning.                                                                                                    |
| Utganger aux.             |                 | Gå til maskinvarekonfigurasjonssiden for aux-funksjoner.                                                                                                    |
| Utganger alarm            |                 | Gå til maskinvarekonfigurasjonssiden for begge alarmutgangene.                                                                                                    |
| Konfig. inn-utganger      |                 | Aktivering av anlegget etter utførte parameterinnstillinger, dvs. når Konfigurasjon 1, Konfigurasjon 2 og Konfig. inn-utganger er innstilt (verdien Utført).                                                   |
|                           | lkke utført     | Anlegget er sperret og kan ikke startes.                                                                                                    |
|                           | Utført          | Anlegget er opplåst etter utførte parameterinnstillinger og kan startes.                                                                                                    |
| Omstart                   | Passiv<br>Utfør | Anlegget må startes på nytt etter utførte parameterinnstillinger i Konfig. inn-utganger. Endrede<br>forhåndsinnstillinger i Konfig. inn-utganger iverksettes. Etter omstart endres verdien automatisk tilbake. |

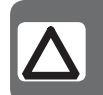

**OBS**! Ventilasjonsaggregatet leveres ferdigkonfigurert og trenger normalt sett ikke endres.

## 9. Kjøling

## 9.1. Kjøling

Du kan velge mellom kaldtvannsregister og DX-kjøling. Kaldtvannsregisteret kan brukes med eller uten pumpe (pumpemosjon). Registeret for DX-kjøling har ett trinn. Kjøleregister deaktiveres ved for lav utelufttemperatur og tvangsutkobles ved:

- Nattstøttedrift for varme
- Nattkjøling sommertid

For å få to trinn på DX-kjøling kan en ekstra ekspansjonsenhet kjøpes som tilbehør.

Tilbehøret har art.nr. 112439

#### 9.1.1. Installasjon

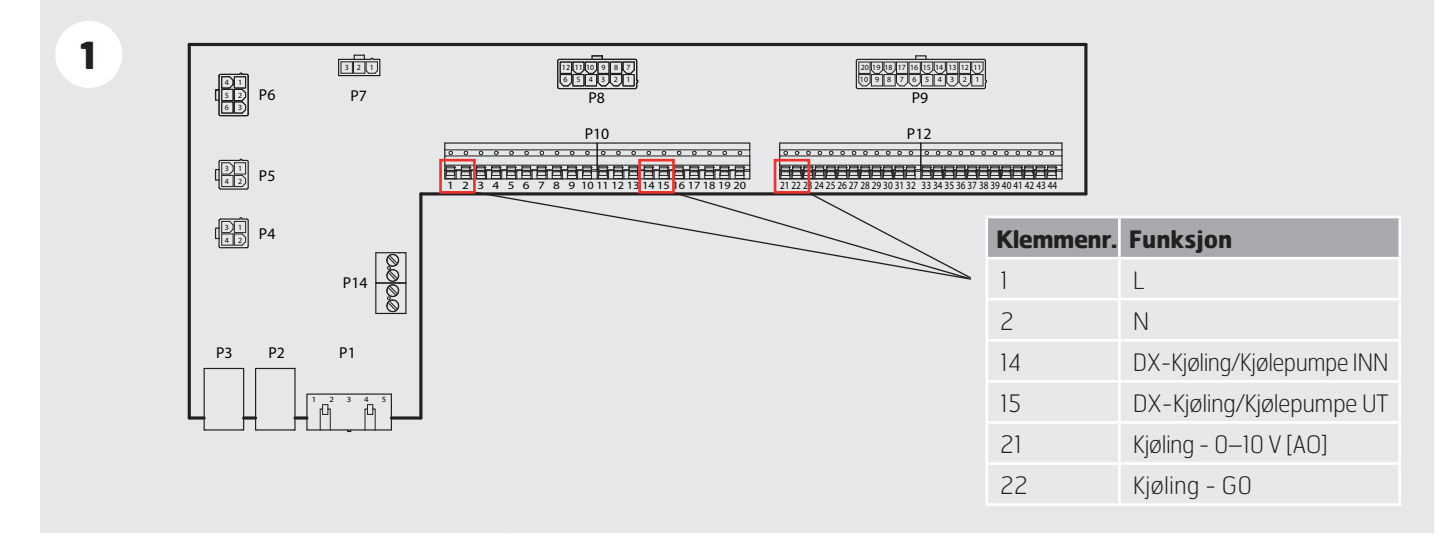

#### 9.1.2. Konfigurasjon - Kaldtvannsregister

#### Kaldtvannsregister

2

3

Hovedmeny > Konfigurasjon > Konfigurasjon 1 > Kjøling

|           | Område | Funksj on                      |
|-----------|--------|--------------------------------|
| Nei       |        | Ingen kjølefunksjon aktivert   |
| Vann      |        | Kal dtvannsregi ster akti vert |
| DX 1trinn |        | Ettrinns DX-kjøling aktivert   |
| DX 2trinn |        | Totrinns DX-kjøling aktivert   |
| DX 3trinn | <br>   | Tretrinns DX-kjøling aktivert  |
| :         |        |                                |
|           |        |                                |

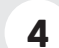

### Kaldtvannsregister

Hovedmeny > Konfigurasjon > Konfigurasjon 2 > Pumpe Kjøling

| Område | Funksj on                           |
|--------|-------------------------------------|
|        | lngen kjøleregisterpumpe            |
|        | Kjøleregisterpumpe uten pumpemosjon |
|        | Kjøleregisterpumpe med pumpemosjon  |
|        |                                     |
|        |                                     |
|        |                                     |
|        |                                     |
|        | Område                              |

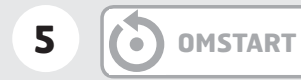

### 9.1.3. Konfigurasjon - DX-kjøling

## 2

**DX-kjøling** Hovedmeny > Konfigurasjon > Konfigurasjon 1 > **Kjøling** 

|           |                                       | Område | Funksj on                     |
|-----------|---------------------------------------|--------|-------------------------------|
| Nei       |                                       |        | Ingen kjølefunksjon aktivert  |
| Vann      | · · · · · · · · · · · · · · · · · · · |        | Kaldtvannsregister aktivert   |
| DX 1trinn |                                       |        | Ettrinns DX-kjøling aktivert  |
| DX 2trinn |                                       |        | Totrinns DX-kjøling aktivert  |
| DX 3trinn |                                       |        | Tretrinns DX-kjøling aktivert |
|           |                                       |        |                               |
|           |                                       |        |                               |

3 OMSTART

### 9.1.4. Parametere

| 1 | Kjøling – parametere   |
|---|------------------------|
|   | Hovedmeny - Enhot - Te |

Hovedmeny > Enhet > Temperaturregulering > **Kjøling** 

| Kj øl i ng               |                                       |   |
|--------------------------|---------------------------------------|---|
| Regul ator               | 0 %                                   | > |
| Utsi gnal                | 0 %                                   | > |
| <br>Blokk. ved utetemp.  | 12,0 °C                               |   |
| <br>Di rekte ekspansj on | Fra                                   | > |
| Maks. signal viftest.    | · · · · · · · · · · · · · · · · · · · | > |
|                          |                                       |   |
|                          | 0                                     |   |

| Område    | Funksj on             |  |  |  |  |
|-----------|-----------------------|--|--|--|--|
|           | Regulator             |  |  |  |  |
|           | Utsi gnal             |  |  |  |  |
| -64+64 °C | Blokk. ved utetemp.   |  |  |  |  |
|           | Direkte ekspansjon    |  |  |  |  |
|           | Maks. signal viftest. |  |  |  |  |
|           |                       |  |  |  |  |
|           |                       |  |  |  |  |

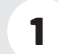

#### Kjøling – parametere

Hovedmeny > Enhet > Temperaturregulering > Kjøling > **Regulator** 

| Kj øl i ng          |         | Område    | Funksj on                                 |
|---------------------|---------|-----------|-------------------------------------------|
| Utsignal regulator  | 0.0 %   |           | Vi ser gj el dende kj øl eregul atorverdi |
| Gj el dende verdi   | 52.5    |           | Viser gjeldende verdi for                 |
| Børverdi            | 22,0 °C |           | kjøleventilens utgang                     |
| Aktiver             | Passi v | -64+64 °C | Blokk. ved utetemp.                       |
| Fei I               | Aktiv   | L         | Di rekte ekspansj on                      |
| Status              | Låst    |           | Maks. signal viftest.                     |
| Inverter utsignal   | Passi v |           |                                           |
| Høy grense          | 100.0   |           |                                           |
| Lav grense          | 0.0     |           |                                           |
| Endre innstillinger | >       |           |                                           |
|                     |         |           |                                           |

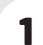

### Kjøling – parametere

Hovedmeny > Enhet > Temperaturregulering > Kjøling > Regulator > **Andre innstillinger** 

| Kj øl i ng    |         | Område         | Funksj on                                |
|---------------|---------|----------------|------------------------------------------|
| Forsterkni ng | -5.00   | -1000 1000     | Vi ser gj el dende kjøl eregul atorverdi |
| I-tid         | 300 s   |                |                                          |
| D-tid         | 0 s     | 0 18000        | 300 s                                    |
| Ute av drift  | Passi v | 0 18000        | 0 s                                      |
|               |         | Passi v/Akti v | Passi v                                  |

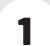

#### Kjøling – parametere

Hovedmeny > Enhet > Temperaturregulering > Kjøling > **Utsignal** 

| Kj øl i ng           |                                       |   | Område         | Funksj on                                |
|----------------------|---------------------------------------|---|----------------|------------------------------------------|
| Manuell styring      | 21432%                                |   | -1000 1000     | Vi ser gj el dende kjøl eregul atorverdi |
| Manuell styring      | Aktiv                                 | : | 0 18000        | 300 s                                    |
| Gj el dende verdi    | 0.0%                                  | : |                |                                          |
| Pål i tel i ghet     | OK                                    |   |                |                                          |
| Aktiv prioritet      | Def                                   | : |                |                                          |
| Andre innstillinger  | •                                     | > |                |                                          |
| Informasjon          | •                                     | > | 0 18000        | 0 s                                      |
| Pri ori tetsordni ng | · · · · · · · · · · · · · · · · · · · | > | Passi v/Akti v | Passi v                                  |

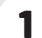

### Kjøling – parametere

Hovedmeny > Enhet > Temperaturregulering > Kjøling > Utsignal > Andre innstillinger

| Al armkl asse fei I     Lav (B)     -10001000     Vi ser gj el dende kj øl eregul atorvero |             |
|--------------------------------------------------------------------------------------------|-------------|
| 100.0%                                                                                     | Alarmklasse |
| Høy grense 100. 0% 0 18000 300                                                             | Høy grense  |
| Lav grense 0 s 018000 0                                                                    | Lav grense  |

## 10. Temperaturregulering

## 10.1. Velg reguleringsmetode

#### 10.1.1. Velg temperaturreguleringsmetode

Alle temperaturreguleringsfunksjoner velges under menyvalget:

Hovedmeny > Konfigurasjon > Konfigurasjon 1

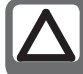

**OBS!** Romregulering krever at en spesiell romføler er installert!

#### Avtrekksregulering

Begrenser tilluftstemperaturen ved ren rom- eller avtrekksluftregulering, slik at man unngår plutselige svingninger ved for høye eller lave temperaturer.

Aktiver funksjonen i menyvalget:

Hovedmeny > Konfigurasjon > Konfigurasjon 1 > Temp.regul.type = Rom eller Avtrekksluft

**OMSTART** 

Parameterinnstillinger gjøres i menyvalget:

Hovedmeny > Enhet > Tempregul. > Min./maks. tilluftsreg.

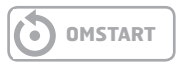

#### Sommer-/vinterkompensering

Sommerkompensering: Justering av temperaturbørverdi (i forhold til regulering, tilluft, romluft eller avtrekksluft) iht. regulering for høy utelufttemperatur sommerstid. Vinterkompensering: Justering av temperaturbørverdi (i forhold til regulering, tilluft, romluft eller avtrekksluft) iht. regulering for lav utelufttemperatur vinterstid.

Aktiver funksjonen i menyvalget:

Hovedmeny > Konfigurasjon > Konfigurasjon 1 > Temp.regul.type = Rom SoVi eller Avtrekksluft SoVi

OMSTART

og ved tilluftsregulering i menyvalget:

Hovedmeny > Konfigurasjon > Konfigurasjon 2 > Smr/vntr-komp. temp = Ja

• OMSTART

Parameterinnstillinger gjøres i menyvalget:

# Hovedmeny > Enhet > Temperaturregulering > Børverdi > Sommerkomp.

# Hovedmeny > Enhet > Temperaturregulering > Børverdi > Vinterkomp.

# Kombinert rom-/avtrekksluftregulering med tilluftsregulering vintertid

Børverdikompensering ved vinterdrift for: Temp.regul.type = Rom SoVi (kaskaderegulering av romog tilluft sommerstid, ren tilluftsregulering vinterstid). eller

Temp.regul.type = Avt.I SoVi (kaskaderegulering av avtrekksog tilluft sommerstid, ren tilluftsregulering vinterstid). Komfortbørverdien brukes til kaskaderegulering sommerstid (sommer-/vinteromstilling).

Vinterstid må disse rombørverdiene tilpasses tilluftsreguleringen.

#### Forutsetning:

Noen av reguleringstypene Rom SoVi eller Avt.I SoVi må være valgt iht. reguleringsmetoden Sommer-/vinterkompensering.

Deretter må tilluftskompensering velges i menyvalget:

Hovedmeny > Konfigurasjon > Konfigurasjon 2 > Till.temp.

Parameterinnstillinger gjøres i menyvalget:

Hovedmeny > Enhet > Tempregul. > Min./maks. tilluftsreg.

#### 10.1.2. Velg tilleggsfunksjoner til temperaturregulering

Det er en rekke ulike tilleggsfunksjoner som kan kombineres med valgt temperaturreguleringsmetode. Samtlige ligger under menyvalget:

#### Hovedmeny > Konfigurasjon > Konfigurasjon 2

#### 10.1.2.1. Nattkjøling

Aktiver funksjonen i menyvalget:

#### Hovedmeny > Konfigurasjon > Konfigurasjon 2 > Nattkjøling

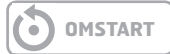

Ved nattkjøling kjøles bygningen ned på nattestid ved hjelp av den svale uteluften uten at anlegget bruker ekstra energi.

#### Nattkjøling aktiveres under følgende omstendigheter:

- Utelufttemperaturen er høyere enn innstilt begrensning: Utetemp. > Min. utetemp.
- Utelufttemperaturen er lavere enn differansen mellom romtemperatur og tilslagsdelta: Utetemp. < Romtemp. Delta
- Rom-/avtrekkstemperaturen er høyere enn summen av rombørverdien og hysterese: Romtemp. > Børv. romtemp. + Hysterese.

#### Nattkjøling deaktiveres under følgende omstendigheter:

- Annen start av enheten
- eller
- Min. gangtid er passert
- og
- Utelufttemperaturen er lavere enn differansen mellom romtemperatur og fraslagsdelta: Utetemp. > Romtemp. – 1, eller
- Romtemperaturen er lavere enn eller lik rombørverdien: Romtemp. <= Børv. romtemp.

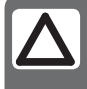

**OBS!** Funksjonen er deaktivert hvis føleren for rom-/avtrekksluft- eller utelufttemperaturen er utkoblet

Parameterinnstillinger gjøres i menyvalget:

Hovedmeny > Enhet > Driftsmodus > Nattkjøling

#### 10.1.2.2. Støttedrift

Aktiver funksjonen i menyvalget:

#### Hovedmeny > Konfigurasjon > Konfigurasjon 2 > Støttedrift

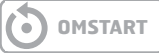

Nattstøttedrift forhindrer at bygningen blir for kald eller varm. Dette reguleres via en separat børverdi for varme og kjøling. Varme og kjøling kan aktiveres hver for seg.

Funksjonen kan implementeres ved hjelp av en avtrekksføler hvis det ikke er en romføler tilgjengelig. Normalt skal imidlertid ikke konfigurering med avtrekksføler som holder den høyeste verdien brukes, ettersom støttedriften da bare kan starte én gang.

#### Kjølebehov

# Nattstøttedrift for kjølebehov aktiveres når følgende forutsetninger er til stede:

• Romtemp. > Børv. ved kjøling, og min. tid før omstart er passert

#### Avslåing aktiveres når:

Romtemp. < Børv. ved kjøling – Hysterese</li>

#### Varmebehov

# Nattstøttedrift for varmebehov aktiveres når følgende forutsetninger er til stede:

• Romtemp. > Børv. ved varme, og min. tid før omstart er passert

#### Avslåing for varmebehov aktiveres når:

Romtemp. > Børv. ved varme + Hysterese

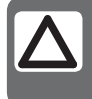

**OBS!** Funksjonen er deaktivert hvis føleren for rom-/avtrekksluft- eller utelufttemperaturen er utkoblet

Parameterinnstillinger gjøres i menyvalget:

Hovedmeny > Enhet > Driftsmodus > Støttedrift

#### 10.1.2.3. Boost (optimering)

Aktiver funksjonen i menyvalget:

#### Hovedmeny > Konfigurasjon > Konfigurasjon 2 > Boost

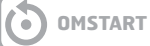

Optimert start sikrer komfortabel romtemperatur når anlegget slås på normalt. Dette reguleres via en separat børverdi for varme og kjøling. Varme og kjøling kan aktiveres hver for seg. Funksjonen kan implementeres ved hjelp av en avtrekksføler hvis det ikke er en romføler tilgjengelig.

#### Kjølebehov

# Optimert start for kjølebehov aktiveres når følgende forutsetninger er til stede:

• Romtemp. > Børv. romtemp. + Hysterese,

og

• Tid før normal start via tidsstyringsprogram < Førstartstid

#### Avslåing aktiveres når:

• Romtemp. < Børv. romtemp. Enheten går da over til normal drift selv om den normale starten via tidsstyringsprogrammet ikke har inntruffet.

#### Varmebehov

Optimert start for varmebehov aktiveres når følgende forutsetninger er til stede:

- Romtemp. < Børv. romtemp. Hysterese, og
- Tid før normal start via tidsstyringsprogram < Førstartstid

### Avslåing aktiveres når:

 Romtemp. > Børv. romtemp. Enheten går da over til normal drift selv om den normale starten via tidsstyringsprogrammet ikke har inntruffet

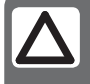

**OBS!** Funksjonen er deaktivert hvis føleren for rom- eller avtrekkslufttemperatur er ute av funksjon

Parameterinnstillinger gjøres i menyvalget:

#### Hovedmeny > Enhet > Driftsmodus > Støttedrift

### 10.1.2.4. Støttedrift/OSSTP blokk.

Aktiver funksjonen i menyvalget:

Hovedmeny > Konfigurasjon > Konfigurasjon 2 > Støttedrift/OSSTP blokk.

Funksjonen blokkerer luftspjeld eller avtrekksvifte når anlegget startes optimalt eller via temperaturdelta.

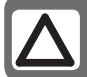

**OBS!** Denne funksjonen skal kun brukes i en nødssituasjon.

## 11. Vifteregulering

## 11.1. Velg reguleringsmetode

11.1.1. Velg viftereguleringsmetode

Alle viftereguleringsfunksjoner velges under menyvalget:

#### Hovedmeny > Konfigurasjon > Konfigurasjon 1 > Vifte reguler.type

Som standard er "Mengderegulering" valgt.

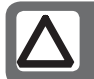

**OBS!** Valgene "Direkte" og "Dir.fro" skal ikke brukes!

Etter hver endring må anlegget startes på nytt.

OMSTART

### 11.1.1.1. Fast frekvens

Frekvensstyrte vifter styrt med faste trinn via analoge utganger [%].

Parameterinnstillinger gjøres i menyvalget:

Hovedmeny > Enhet > Børverdi/Innstillinger

### 11.1.1.2. Trykkregulering

Trykkregulering med modulerte frekvensstyrte vifter [Pa].

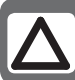

**OBS!** Krever eksterne trykkfølere, som kan kjøpes som tilbehør.

Parameterinnstillinger gjøres i menyvalget:

#### Hovedmeny > Enhet > Børverdier/Innstillinger

#### 11.1.1.3. Mengderegulering

Mengderegulering med modulerte frekvensstyrte vifter [Pa].

Luftmengderegulering med modulerende frekvensstyrte vifter [l/s] (eller annen valgt enhet).

Parameterinnstillinger gjøres i menyvalget:

### Hovedmeny > Enhet > Børverdier/Innstillinger

#### 11.1.1.4. Till.-slave

Tilluftsviften drives avhengig av avtrekksviften [Pa]/[l/s]. Avtrekksviften er trykkregulert, og avtrekksmengden beregnes slik at tilluftsviften mengdereguleres tilsvarende.

Parameterinnstillinger gjøres i menyvalget:

#### Hovedmeny > Enhet > Børverdier/Innstillinger

#### 11.1.1.5. Avtr.-slave

Avtrekksviften drives avhengig av tilluftsviften [Pa]/[l/s]. Tilluftsviften er trykkregulert, og tilluftsmengden beregnes slik at avtrekksviften mengdereguleres tilsvarende.

Parameterinnstillinger gjøres i menyvalget:

### Hovedmeny > Enhet > Børverdier/Innstillinger

## 12. Innkobling av eksternt utstyr

## 12.1. Generelt

Eksternt utstyr kobles til i klemmetilkoblingene som finnes i styreskapet. P10-kontakten inneholder tilkoblinger for sterkstrøm (230 V) P12-kontakten inneholder tilkoblinger for svakstrøm (< 24 V)

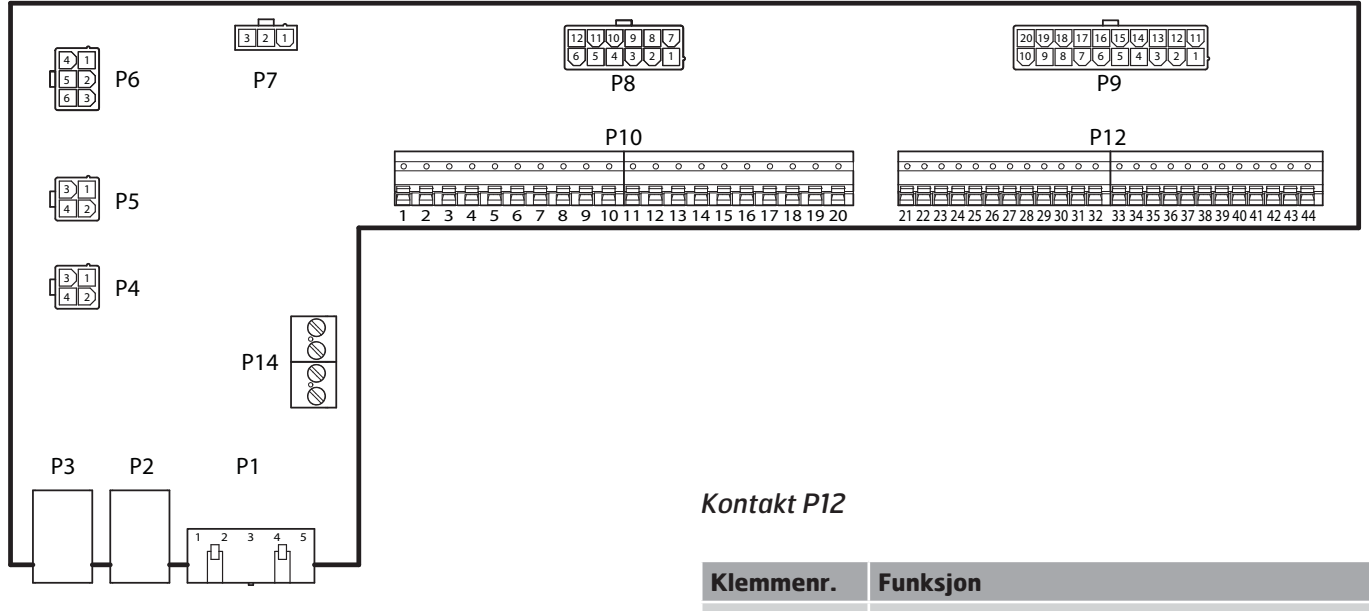

#### Kontakt P10

| Klemmenr. | Funksjon                  |
|-----------|---------------------------|
| 1         | L                         |
| 2         | Ν                         |
| 3         | L (Uteluftspjeld)         |
| 4         | L1 (AV/PÅ Uteluftspjeld)  |
| 5         | N (Uteluftspjeld)         |
| 6         | L (Avkastspjeld)          |
| 7         | L1 (AV/PÅ Avkastspjeld)   |
| 8         | N (Avkastspjeld)          |
| 9         | L (Brannspjeld)           |
| 10        | L1 (AV/PÅ Brannspjeld)    |
| 11        | N (Brannspjeld)           |
| 12        | Fellesalarm INN           |
| 13        | Fellesalarm UT            |
| 14        | DX-Kjøling/Kjølepumpe INN |
| 15        | DX-Kjøling/Kjølepumpe UT  |
| 16        | L                         |
| 17        | Varme INN                 |
| 18        | Varme UT                  |
| 19        | Ν                         |
| 20        | Brukes ikke               |

| Klemmenr. | Funksjon                                                     |
|-----------|--------------------------------------------------------------|
| 21        | Kjøling – O–10 V [AO]                                        |
| 22        | Kjøling – GO                                                 |
| 23        | Ekstern styring 1 [DI]                                       |
| 24        | Ekstern styring 1 – GO                                       |
| 25        | Ekstern styring 2 [DI]                                       |
| 26        | Ekstern styring 2 - GO                                       |
| 27        | Brann/Røyk [DI]                                              |
| 28        | Brann/Røyk – GO                                              |
| 29        | Luftkvalitet - 0—10 [Al]                                     |
| 30        | Luftkvalitet - GO                                            |
| 31        | Varme - 0—10 V [AO]                                          |
| 32        | Varme – 24 V+                                                |
| 33        | Varme – GO                                                   |
| 34        | Brannspjeld åpent [DI]                                       |
| 35        | Brannspjeld lukket [DI]                                      |
| 36        | Brannspjeld - GO                                             |
| 37        | AUX Spjeld - 0–10 V [AO]                                     |
| 38        | AUX Spjeld - GO                                              |
| 39        | Returvannføler B5 [AI] /<br>Overopphetingstermostat F20 [DI] |
| 40        | GO                                                           |
| 41        | CE– [Databuss]                                               |
| 42        | CE+ [Databuss]                                               |
| 43        | Brukes ikke                                                  |
| 44        | Brukes ikke                                                  |

## 12.2. Uteluftspjeld

Tilkobling av uteluftspjeld.

| Klemme | Funksjon                 |
|--------|--------------------------|
| 3      | L - Konstant 230 V       |
| 4      | L1 – 230 V AV/PÅ styring |
| 5      | N - Konstant N           |

Ingen ytterligere konfigurasjon av regulatoren er nødvendig.

## 12.3. Avkastspjeld

Tilkobling av avkastspjeld.

| Klemme | Funksjon                 |
|--------|--------------------------|
| 6      | L - Konstant 230 V       |
| 7      | L1 – 230 V AV/PÅ styring |
| 8      | N – Konstant N           |

Ingen ytterligere konfigurasjon av regulatoren er nødvendig.

## 12.4. Brannspjeld

Tilkobling av brannspjeld.

| Klemme | Funksjon                 |
|--------|--------------------------|
| 9      | L - Konstant 230 V       |
| 10     | L1 – 230 V AV/PÅ styring |
| 11     | N – Konstant N           |
| 34     | Brannspjeld åpent [DI]   |
| 35     | Brannspjeld lukket [DI]  |
| 36     | Brannspjeld GO-signal    |

Brannspjeldfunksjonen må aktiveres i regulatoren og det gjøres via følgende menyvalg:

#### Hovedmeny > Konfigurasjon > Konfigurasjon 1 > Brannspjeld

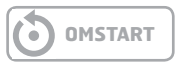

Dermed aktiveres også inngangene for registrering av åpent/lukket brannspjeld. De brukes til mosjonering og kontroll av brannspjeldet.

## 12.5. Fellesalarm

Tilkobling av signal for registrering av fellesalarm.

| Klemme | Funksjon                           |
|--------|------------------------------------|
| 12     | Relékontakt NO (slutter ved alarm) |
| 13     | Relékontakt NO (slutter ved alarm) |

Fellesalarmen er felles for både A-alarm og B-alarm. Ingen ytterligere konfigurasjon av regulatoren er nødvendig.

## 12.6. DX-kjøling/Kjølepumpe

Tilkobling av signal for styring av kjølemaskin.

| Klemme | Funksjon                                |
|--------|-----------------------------------------|
| 14     | Relékontakt NO (slutter ved kjølebehov) |
| 15     | Relékontakt NO (slutter ved kjølebehov) |
| 21     | Kjøling 0—10 V signal                   |
| 22     | Kjøling GO signal                       |

Kjølefunksjonen må aktiveres i regulatoren og det gjøres via følgende menyvalg:

#### Hovedmeny > Konfigurasjon > Konfigurasjon 1 > Kjøling

Hvis DX-kjøling velges, brukes reléutgangen for å aktivere til-/fraslag av et DX-batteri. (For tilkobling av flere batterier må et tilbehør kobles til regulatoren.)

Ved valg av vannbasert kjøling brukes reléutgangen for å aktivere pumpen til kjølemaskinen.

## 12.7. Varme AV/PÅ

Tilkobling av signal for styring av et varmebatteri.

| Klemme | Funksjon                                |
|--------|-----------------------------------------|
| 17     | Relékontakt NO (slutter ved varmebehov) |
| 18     | Relékontakt NO (slutter ved varmebehov) |
| 31     | Varme - 0—10 V [AO]                     |
| 32     | Varme – 24 V+ (24 V mating)             |
| 33     | Varme – GO                              |

All konfigurasjon av varmestyring gjøres på modbuskortet.

## 12.8. Ekstern hastighetsstyring

Tilkobling av signal(er) for styring av viftehastighet fra eksterne komponenter.

| Klemme | Funksjon               |
|--------|------------------------|
| 23     | Ekstern styring 1 [DI] |
| 24     | Ekstern styring 1 - GO |
| 25     | Ekstern styring 2 [DI] |
| 26     | Ekstern styring 2 – GO |

Ekst. styring 1 - ON = Hastighet 1 Ekst. styring 2 - ON = Hastighet 2 Ekst. styring 1 & 2 - ON = Hastighet 3

Det er muligheter for å koble til ulike typer brytere/følere som har impulsverdier eller faste verdier. Som standard er regulatoren innstilt for brytere med faste verdier. Det kan endres via menyvalget:

#### Hovedmeny > Enhet > Innganger > Digitale innganger

Velg deretter ønsket inngang og tilpass den etter ønske.

## 12.9. Brann-/røykvarsler

Tilkobling av ekstern brann-/røykvarsler.

| Klemme | Funksjon        |
|--------|-----------------|
| 27     | Brann/Røyk [DI] |
| 28     | Brann/Røyk – GO |

Funksjonen må aktiveres i regulatoren og det gjøres via følgende menyvalg:

#### Hovedmeny > Konfigurasjon > Konfigurasjon 1 > Brannalarm

Velg deretter "Alarm"

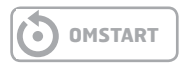

Det er muligheter for å koble til ulike typer brytere/følere som har impulsverdier eller faste verdier. Kontaktfunksjonen kan også endres. Som standard er regulatoren innstilt for brytere med faste verdier. Det kan endres via menyvalget:

#### Hovedmeny > Enhet > Innganger > Digitale innganger

Velg deretter ønsket inngang og tilpass den etter ønske.

## 12.10. Luftkvalitet

Tilkobling av føler for luftkvalitetsmåling.

| Klemme | Funksjon                 |
|--------|--------------------------|
| 29     | Luftkvalitet – 0—10 [AI] |
| 30     | Luftkvalitet - GO        |

Funksjonen må aktiveres i regulatoren og det gjøres via følgende menyvalg:

Hovedmeny > Konfigurasjon > Konfigurasjon 2 > Viftekomp. luftkval.

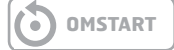

## 12.11. AUX Spjeld

Tilkobling for styring av et eksternt spjeld.

| Klemme | Funksjon                 |
|--------|--------------------------|
| 37     | AUX Spjeld - 0–10 V [AO] |
| 38     | AUX Spjeld - GO          |

Utsignalet påvirkes av hastigheten til ventilasjonsaggregatet. Funksjonen må aktiveres i regulatoren og det gjøres via følgende menyvalg:

# Hovedmeny > Konfigurasjon > Konfigurasjon 1 > Aux. driftsmodusind.

OMSTART

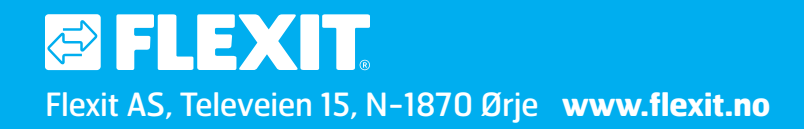